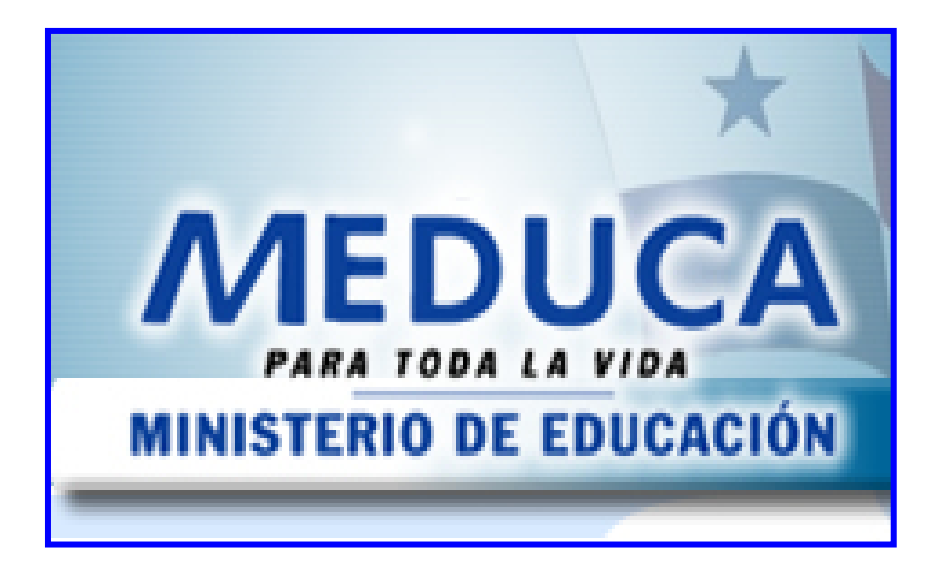

GUÍA PARA EL USO DE PANTALLAS Y REPORTES DEL MÓDULO DE NOMBRAMIENTO POR LAS COMISIONES DE SELECCIÓN (Nivel Central)

## ÍNDICE

| FUNCIONAMIENTO DEL MÓDULO DE NOMBRAMIENTOS I            | POR LAS |
|---------------------------------------------------------|---------|
| COMISIONES DE SELECCIÓN - NIVEL CENTRAL                 |         |
| Pantalla de Acceso al Sistema                           | 3       |
| Menú Principal                                          |         |
| Descripción de Iconos                                   |         |
|                                                         | 5       |
| 1. Autorización de Necesidad de Personal                | 5       |
| 2. AUTORIZACIÓN DE NECESIDADES DE PERSONAL POR REGIONES |         |
| 3. ACTUALIZACIÓN DE NECESIDADES EN TRÁMITE              | 9       |
| 4. CARGA AUTOMÁTICA DE VACANTES DE CONCURSO             |         |
| 5. Consulta de Vacantes                                 | 11      |
| 6. CONSULTA DE VACANTES POR ESTADO Y NIVEL              |         |
| 7. CONSULTA DE ASPIRANTES                               | 14      |
| 8. CONSULTA DE INFORMACIÓN DE ELEGIBLES                 | 15      |
| 9. Actualizar Viabilidad                                |         |
| 10. REVISAR SELECCIÓN DE DOCENTES                       |         |
| 11. RECHAZO DE NECESIDADES DE PERSONAL POR REGIONES     |         |
| 12. REPORTE DE NECESIDADES                              |         |
| 13. Reporte de Vacantes                                 | 21      |
| 14. REPORTE DE ESTADO DE NECESIDADES                    |         |
| 15. REPORTE DE NECESIDADES RECHAZADAS                   |         |
| 16. REPORTE DE SELECCIONADOS                            |         |
| 17. TOMA DE POSESIÓN                                    |         |

# FUNCIONAMIENTO DEL MÓDULO DE NOMBRAMIENTOS POR LAS COMISIONES DE SELECCIÓN – NIVEL CENTRAL

## Pantalla de Acceso al Sistema:

Esta pantalla nos muestra la manera de acceder al MÓDULO DE NOMBRAMIENTOS POR LAS COMISIONES DE SELECCIÓN presionando con el Mouse la Opción en el Escritorio.

AI click sobre hacer el icono automáticamente aparecerá una pantalla de acceso en donde deberá introducir el nombre del usuario (Username) quien utilizará el sistema y su respectiva clave de acceso (Password) y por último presionar el botón de conexión (Connect).

## Menú Principal:

El menú principal es la base de todo el sistema. Desde allí podemos ver cada uno de los sub-menú asignados a este módulo.

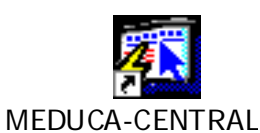

#### **Opción en el Escritorio**

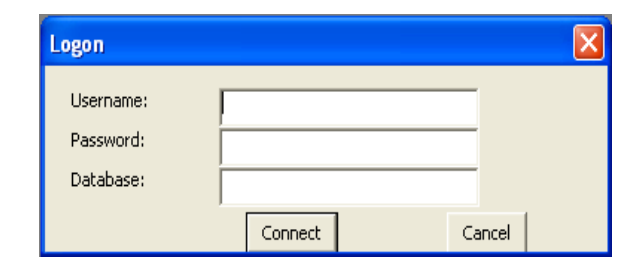

#### Pantalla de Acceso

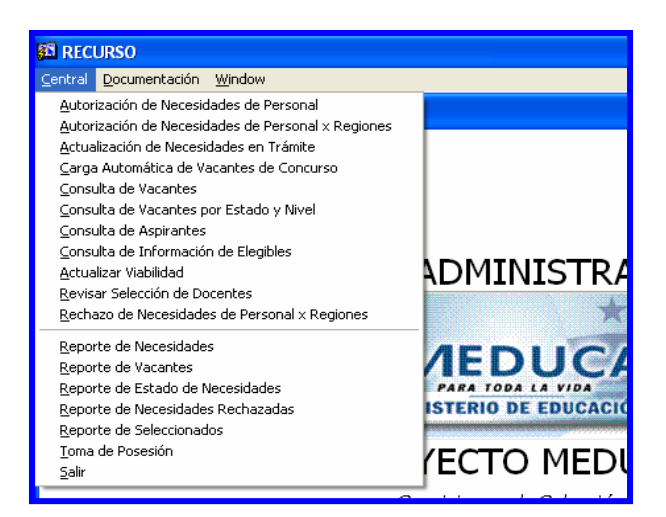

#### **Pantalla Principal**

## Descripción de Iconos:

En la parte superior de la pantalla principal observamos una serie de iconos los cuales serán de mucha utilidad para el manejo de las diferentes herramientas a utilizar y de igual forma su equivalente en el uso del teclado.

| 8 🛢 🄄 丨 | Þ×èÈ €€°°° « • • • ¤¤≈≈° ?                                                                                                    |
|---------|----------------------------------------------------------------------------------------------------|
|         | <b>Grabar: (F10)</b> Este Icono sirve para grabar o guardar la información que haya utilizado el usuario o haya ingresado nueva información. De manera que la graba y no se perderá la información ya gravada.                                                                                                    |
|         | <b>Imprimir: (mayús. + F8)</b> Este Icono es utilizado para imprimir la información que el usuario necesite.                                                                                                    |
|         | Printed Setup: Configuración de página para la impresión.                                                                                                    |
|         | Salir: (Ctrl. + Q) Este Icono es utilizado para salir del programa o de la pantalla que haya estado utilizando el usuario.                                                                                                    |
|         | <ol> <li>Modo Consulta - Enter Query: (F7) Por medio de este icono puede iniciar<br/>la búsqueda de determinado registro basándose en un dato suministrado por<br/>el usuario.</li> <li>Ejecutar la Consulta - Execute Query.: (F8) Una vez introducido el rango<br/>deseado para la búsqueda se procede a realizar la misma por medio del icono<br/>de ejecución.</li> </ol>                                                                                                    |
|         | <ul> <li>1-Primer Registro: (Mayús + Arriba) Este icono se utiliza para regresar al primer registro consultado (Previous Block).</li> <li>2-Anterior: (Ctrl.+ Re Pág) Este icono se utiliza para regresar a la información anterior (Previous Record).</li> <li>3-Siguiente: (Ctrl.+ Avg Pág) Este Icono se utiliza para avanzar a la información siguiente. (Next Record).</li> <li>4-Último Registro: (Mayús + Abajo) Este icono se utiliza para avanzar al último registro consultado. (Next Block).</li> </ul> |
|         | <ul> <li>1-Insertar: (F6) Este icono se utiliza para insertar nuevos registros o datos que se añaden al registro.</li> <li>2-Eliminar: (Mayús + F6) Este icono se utiliza para eliminar algún registro no deseado.</li> </ul>                                                                                                    |
| ?       | Icono de Ayuda.                                                                                                    |

## **NIVEL CENTRAL**

 Autorización de Necesidad de Personal: para ejecutar esta pantalla se debe ubicar con el botón izquierdo del Mouse en el Menú Central, Autorización de

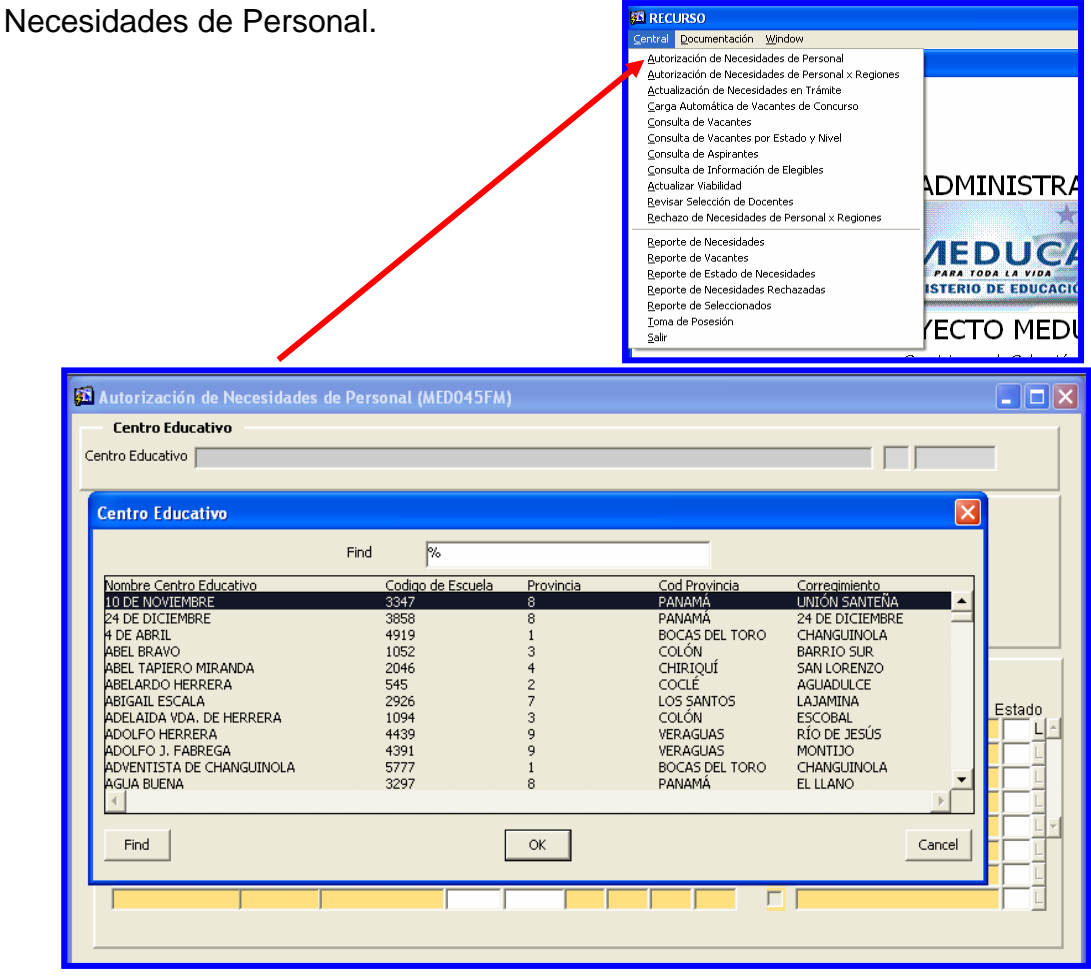

#### **Descripción General:**

Este registro incluye toda la información que por alguna razón no fue posible ingresar en la pantalla de empleados posiciones.

#### Funcionalidad:

- Ubicar el cursor en la celda Centro Educativo y presione la tecla F9 para obtener la lista de los Centros.
- 2. Una vez ubicado el Centro Educativo, presione **OK** para incorporarlo al sistema.

#### El bloque de necesidades presenta los siguientes campos:

Tipo de necesidad, cargo, razón de necesidad, cédula, posición entra, empleado sale, nivel salarial, observaciones.

Nota: cada una de las celdas del bloque de necesidades se localiza presionando la tecla F9, de allí se obtiene la lista de valores y después se incorpora al sistema presionando OK.

#### Lista de tipo de necesidad

| Tipo Instancias   |        |        |
|-------------------|--------|--------|
| Fir               | nd 🛛 🗞 |        |
| Cod 1 Descripcion |        |        |
| 1 Escolar         |        | A      |
| 2 Administrativa  |        |        |
|                   |        | -      |
| •                 |        | Þ      |
| Find              | ОК     | Cancel |

#### Lista de cargos

| Cargos  |          |                       | ×                |
|---------|----------|-----------------------|------------------|
|         | Find     | %                     |                  |
| Codiao  | Descripo | ion                   |                  |
| 1054040 | EDUCAD   | OR U-1 -DIR.ESP.DE.CO | DL.SEC.          |
| 1054050 | EDUCAD   | OR U-2 -DIRECTOR ESP  | , DE COL, MED, 🗔 |
| 1047040 | EDUCAD   | OR N-2 -DIRECTOR CTR  | O.BAS.3A.CAT.    |
| 1052110 | EDUCAD   | OR R11 -DIRECTOR BAS  | 5.1A.CAT.ESP.    |
| 1052120 | EDUCAD   | OD D12 DIDECTOD PAG   |                  |
| •       |          |                       | ▶                |
|         |          |                       |                  |
| Find    |          | ОК                    | Cancel           |

#### Motivos de necesidad

| Motivos de Necesidad          | d  | X        |
|-------------------------------|----|----------|
| Find %                        |    |          |
| Descripcion<br>NO SE NECESITA |    |          |
| RENUNCIA                      |    |          |
| AUMENTO DE MATRICULA          | 4  | <u> </u> |
| •                             |    |          |
| Find                          | ОК | Cancel   |

#### Nivel salarial

|          | Find     | %       | -               |
|----------|----------|---------|-----------------|
| Nivel    | Cargo Cd | Codigo  | Sueldo Interino |
| Primaria | 3ra      | 1041080 | 428.5           |
| Primaria | A-1      | 1041010 | 450.5           |
| Primaria | B-1      | 1041020 | 462.5           |
| Primaria | F-3      | 1042060 | 543             |
| Primaria | F-2      | 1042050 | 543             |
| `        |          | 1045070 |                 |

3. Al finalizar los registros en la pantalla, se debe presionar **F10** para salvar la información en el sistema.

| 🚮 Autorizació    | n de Necesidade   | s de Personal (ME | D045FM | )          |          |          |               |       |                 | $\mathbf{X}$ |
|------------------|-------------------|-------------------|--------|------------|----------|----------|---------------|-------|-----------------|--------------|
| Centro Educ      | ativo             |                   |        |            |          |          |               |       |                 | 1            |
| Centro Educativo | INST. CARMEN CO   | NTE LOMBARDO      |        |            |          |          |               | 2     | 5270            |              |
|                  |                   |                   |        |            |          |          |               |       |                 |              |
| Generales        | del Centro Educal | tivo              |        |            |          |          |               |       |                 |              |
| Cod Regional     | 2 COCLE           |                   |        |            |          |          |               |       |                 |              |
| Nombre Centro    | INST. CARMEN CO   | NTE LOMBARDO      |        |            |          |          |               |       |                 |              |
| Dirección        | CHURUQUITA CHIC   | QUITA             |        |            |          |          |               |       |                 |              |
| Telefono         | 983-82-26         |                   |        | Fax        |          |          |               |       |                 |              |
| Director         | MARIELA DEL C. C/ | ALDERON           | _      | Supervisor |          |          |               |       |                 |              |
|                  |                   |                   |        |            |          |          |               |       |                 |              |
| Necesidad        | es de Personal    |                   |        |            |          |          |               |       |                 |              |
| Anio: 20         | 07                |                   |        |            | Posición | Posición |               |       |                 |              |
| Tipo             | Cargo             | Razón             | Area   | Catedra    | Entra    | Sale     | Nombre        | Salar | io Observ. E    |              |
| 1 Escolar        | I                 | NGRESADO EN ORG   |        |            |          |          | DALBA MORAN   | Ñ-2   | APARECE CON FA  |              |
| 1 Escolar E      | DUCADOR Ñ-2 -PRC  | NGRESADO EN ORG   |        |            |          |          | BEVERLY       | Ñ-2   | NO APARECE EN A |              |
| 1 Escolar E      | DUCADOR Ñ-1 -PRC  | NGRESADO EN ORG   |        |            |          |          | DAYRA MORAN   | Ñ-1   | NO APARECE EN A |              |
| 1 Escolar E      | DUCADOR Ñ-2 -PRC  | NGRESADO EN ORG   |        |            |          |          | LEONEL OSORIO | Ñ-2   | NO APARECE EN A |              |
| 1 Escolar E      | DUCADOR Ñ-2 -PRC  | NGRESADO EN ORG   |        |            |          |          | MOISES PINZON | Ñ-2   | NO APARECE EN A | -            |
|                  |                   |                   |        |            |          |          |               |       |                 |              |
|                  |                   |                   |        |            |          |          |               |       |                 |              |
|                  |                   |                   |        |            |          |          |               |       |                 |              |
|                  |                   |                   |        |            |          |          |               |       |                 |              |
|                  |                   |                   |        |            |          |          |               |       |                 |              |
|                  |                   |                   |        |            |          |          |               |       |                 |              |

2. Autorización de Necesidades de Personal por Regiones: para ejecutar

esta pantalla se debe ubicar con el botón izquierdo del Mouse en el Menú Central, Autorización de Necesidades de Personal por Regiones.

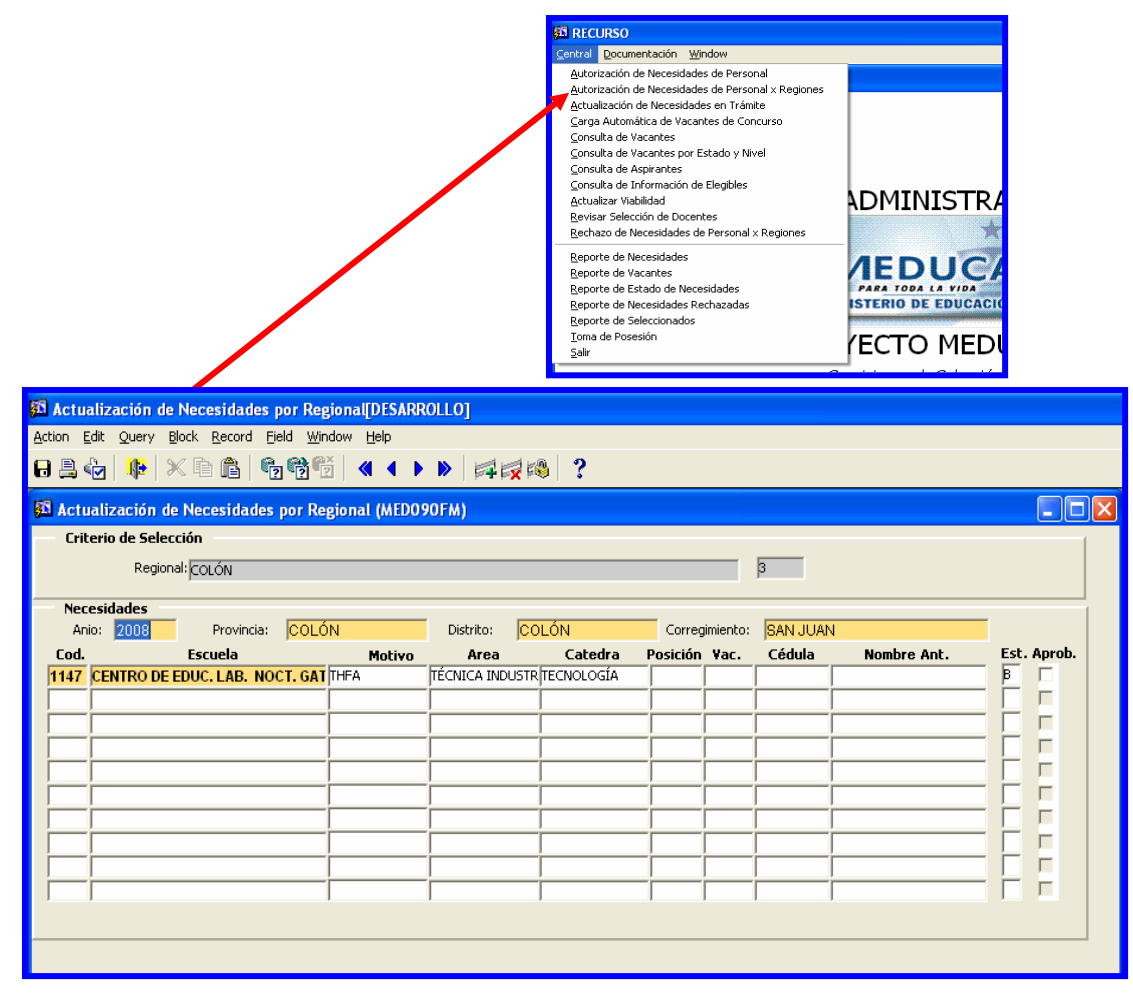

#### **Descripción General:**

Este registro incluye toda la información del personal de las escuelas por regiones.

#### Funcionalidad:

- El cursor se posiciona en la celda Regional automáticamente, luego presione la tecla F9 para traer la lista de valores de las Regionales, seguidamente ubicará la regional correspondiente y hará doble clic para traerla al sistema.
- 2. Ubicar el cursor del mouse en la columna **Aprob.** para darle aprobación y el sistema hará el cambio de estatus del usuario de la columna **Est**. automáticamente.

3. Actualización de Necesidades en Trámite: para ejecutar esta pantalla se debe ubicar con el botón izquierdo del Mouse en el Menú Central, Actualización de Necesidades en Trámite.

| sidades en Trámite.                         |                                        | Intechned     Intechned     Intechned |                                    |
|---------------------------------------------|----------------------------------------|----------------------------------------------------------------------------------------------------|------------------------------------|
| A RECURSO - [CAPTURA DE LAS VACANTE         | 5]                                     |                                                                                                    |                                    |
| Action Edit Query Block Record Field        | <u>V</u> indow <u>H</u> elp            |                                                                                                    |                                    |
| - 2 4 🕨 × 6 6 666                           |                                        | ······································                                                                                                    |                                    |
|                                             | ACTUALIZACIÓN DE NE<br>DOCENTES-EN APP | CESIDADES DE<br>ROBACION                                                                                                    | MED045DFM<br>27-12-2007<br>BMELGAR |
| Año 2008                                    | Posición Cobra 📑                       | 55039 N° Necesidad 2056                                                                                                    |                                    |
| Estado LISTO PARA PASE A                    | · Vacante                              | 🔽 Es reque                                                                                                    | erida                              |
| Emp.Act                                     |                                        |                                                                                                    |                                    |
| Causas 9 THFA                               | Cla                                    | ase 1 PRIMARIA Hora                                                                                                    | as 📃                               |
| Tipo Emp 09 THFA                            | Jor                                    | mada 1 AM                                                                                                    |                                    |
| Obs. () CED.ANT.=4-0-703-1185               | POS-ANT=55039                          |                                                                                                    |                                    |
|                                             |                                        | Usuario DESARROLLO                                                                                                    |                                    |
| Ubicación Laboral                           |                                        |                                                                                                    |                                    |
| Regional A CHIRIQUI<br>Provincia A CHIRIQUI |                                        |                                                                                                    |                                    |
| Distrito 08 GUALACA                         |                                        |                                                                                                    |                                    |
| Correg D1 GUALACA                           |                                        |                                                                                                    |                                    |
| Nivel PRIMARIA                              | N                                      | Estado A                                                                                                    |                                    |
| Afinidad                                    |                                        | Lotado jA                                                                                                    |                                    |
| 1 4 EDUC. FI                                | SICA                                   |                                                                                                    |                                    |
| Catedras                                    | f                                      |                                                                                                    |                                    |
|                                             | ON FISICA                              |                                                                                                    |                                    |
|                                             |                                        |                                                                                                    |                                    |
|                                             |                                        |                                                                                                    |                                    |
|                                             |                                        |                                                                                                    |                                    |

#### **Descripción General:**

Esta pantalla es utilizada por la Dirección General de Educación para consultar con el **N**<sup>o</sup> **de la necesidad,** las vacantes asignadas o Posición Cobra, también se modifica e inserta, actualizando así las necesidades de docentes.

#### Funcionalidad:

- 1. Presionar la tecla **F7** para limpiar la pantalla.
- 2. Captar el Nº de la Necesidad para consultar los datos en el sistema.

- Verificar la información antes de pasar a vacante, de clase, jornada, cátedras, horas, causa, escuela, regional, etc. después cambiar el Estado (ej. Listo para pase a vacante).
- 4. Por último, presionar la tecla **F10** para guardar cualquier cambio en el sistema.
- 4. Carga Automática de Vacantes de Concurso: para ejecutar esta pantalla se debe ubicar con el botón izquierdo del Mouse en el Menú Central, Carga Automática de Vacantes de Concurso.

| Visit 115                                                     | sonao                                                                                   |                     |
|---------------------------------------------------------------|-----------------------------------------------------------------------------------------|---------------------|
| ⊆entra                                                        | Documentación Window                                                                    |                     |
| Auto                                                          | orización de Necesidades de Personal                                                    |                     |
| Auto                                                          | prización de Necesidades de Personal × Regiones<br>valización de Necesidades en Trámite |                     |
|                                                               | ga Automática de Vacantes de Concurso                                                   |                     |
| Con:                                                          | sulta de Vacantes                                                                       |                     |
| Con                                                           | sulta de Vacantes por Estado y Nivel                                                    |                     |
|                                                               | suita de Aspirantes<br>suita de Información de Elecibles                                |                     |
| Sour                                                          | Jalizar Viabilidad                                                                      | DMINISTR/           |
| Revi                                                          | isar Selección de Docentes                                                              |                     |
| Red                                                           | nazo de Necesidades de Personal × Regiones                                              | X                   |
| Rep                                                           | orte de Necesidades                                                                     | AEDUC               |
| Rep                                                           | orte de Vacantes                                                                        | IEDUCA              |
| <u>K</u> epi<br>Rep                                           | orte de Estado de Necesidades<br>orte de Necesidades Rechazadas                         | ISTERIO DE EDUCACIÓ |
| Rep                                                           | orte de Seleccionados                                                                   |                     |
| Iom                                                           | a de Posesión                                                                           |                     |
| Salir                                                         |                                                                                         |                     |
|                                                               | ^                                                                                       |                     |
|                                                               | 074500                                                                                  |                     |
| 💶 Carga Automática de Vacantes de Concurso (MED               | 074FM) 🗧                                                                                |                     |
| Carga de Vacantes                                             |                                                                                         | 1                   |
|                                                               |                                                                                         |                     |
| 1                                                             |                                                                                         | v⊫                  |
| Proceso de carga de las Vacantes Docentes al Proceso de Nombr | ramientos.                                                                              |                     |
| Año: 2008 🗨 Tipo Concurso: NOMBRAMIENTO                       | •                                                                                       | $\checkmark$        |
| No. Concurso: 3 No. Neces                                     | idad:                                                                                   | ·                   |
| ,                                                             | ,                                                                                       |                     |

#### Descripción:

Esta pantalla realiza el pase de las necesidades listas para Pase a Concurso o "C", para ejecutar el proceso, use el **Nº de necesidad** con los parámetros Año: "2008", Tipo Concurso: "Nombramientos", Nº Concurso: "3", o lo que se requiera.

**Nota:** la Dirección Nacional de Recursos Humanos carga las necesidades aprobadas en la estructura de vacantes y verifica que se realice la transferencia.

#### Funcionalidad:

Para ejecutar este proceso, se necesita colocar el año, tipo de concurso, número de concurso, número de necesidad, luego, presionar el botón y por último esperar

a que cargue el proceso y envíe el mensaje "Proceso capturado satisfactoriamente con la cantidad de registros procesados".

ì

- 2. Para salir de esta pantalla presionar el botón.
- **5. Consulta de Vacantes:** para ejecutar esta pantalla se debe ubicar con el botón izquierdo del Mouse en el Menú Central, Consulta de Vacantes.

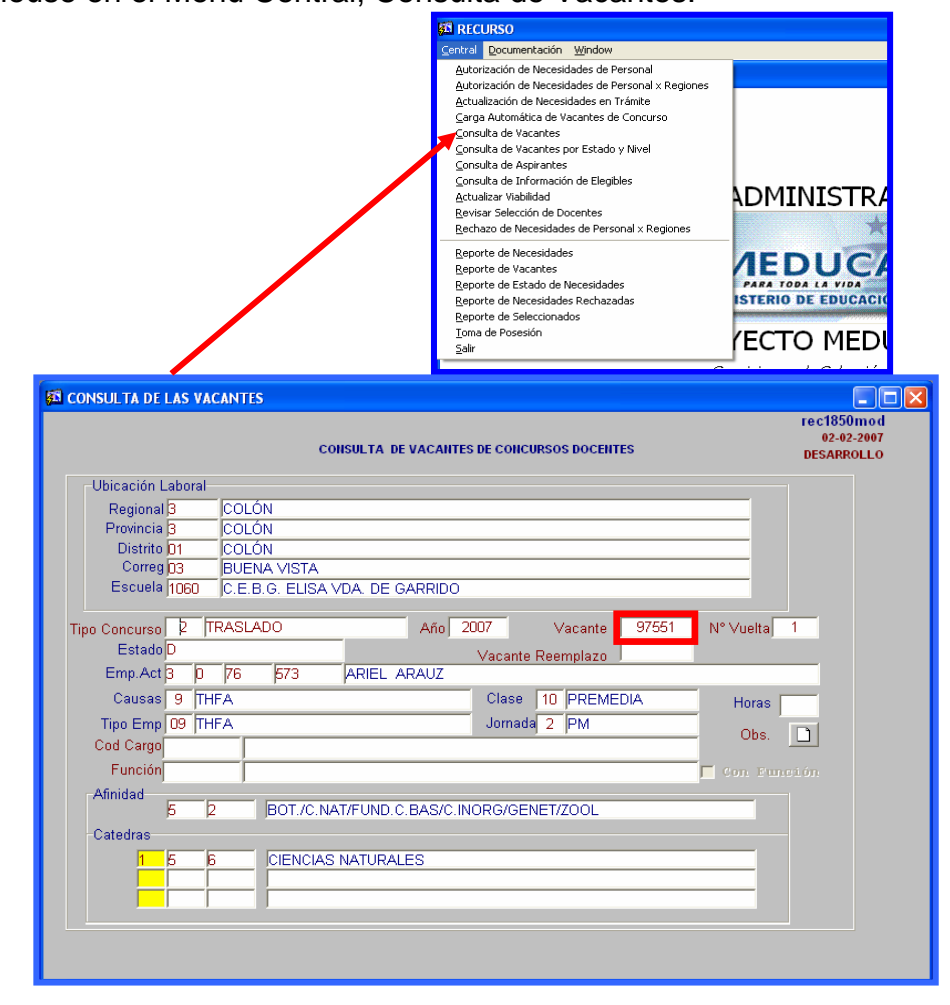

#### **Descripción:**

Con esta pantalla de consulta, la Dirección General de Educación o el Departamento de Carrera docente podrá verificar las vacantes que hay para el concurso.

#### Funcionalidad:

 Ubicar el cursor en la celda de vacantes y colocar el número de vacante, luego presionar la tecla F8 y escoger el tipo de concurso (Traslado o Nombramiento), si es primera vuelta o segunda o tercera vuelta y por último presionar el botón OK.

| Selecc | ione la Va | icante      |          |        |
|--------|------------|-------------|----------|--------|
|        |            | Find        | 200%     |        |
| Año    | Vacante    | Descripción | Vta.     |        |
| 2007   | 97551      | NOMBRAMIENT | 01       | ▲ I    |
| 2007   | 97551      | TRASLADO    | 1        |        |
| 2007   | 97551      | TRASLADO    | 2        |        |
| 2007   | 97551      | TRASLADO    | 3        | 1      |
| 2004   | 07551      |             | <u> </u> |        |
| Find   | I          | Ok          | <        | Cancel |

6. Consulta de Vacantes por Estado y Nivel: para ejecutar esta pantalla se debe ubicar con el botón izquierdo del Mouse en el Menú Central, Consulta de

| Vacantes por Estado y N                                                                                                    | livel.                                                                                                    | Central Documentación<br>Autorización de Neces<br>Autorización de Neces<br>Actualización de Neces<br>Carga Automática de<br>Consulta de Vacantes<br>Consulta de Vacantes<br>Consulta de Aspirante<br>Consulta de Aspirante  | Window<br>Widades de Personal<br>Vidades de Personal x Regiones<br>sidades en Trámite<br>Vacantes de Concurso<br>por Estado y Nivel<br>s<br>ón de Elegibles                                                                                                    |                                                                                                    |
|----------------------------------------------------------------------------------------------------|----------------------------------------------------------------------------------------------------|----------------------------------------------------------------------------------------------------|----------------------------------------------------------------------------------------------------|----------------------------------------------------------------------------------------------------|
| 3 Oracle Forms Runtime                                                                                                    |                                                                                                    | Actualizar Vabilidad<br>Bevisar Selección de I<br>Rechazo de Necesidad<br>Reporte de Necesidad<br>Reporte de Vacantes<br>Reporte de Estado de<br>Reporte de Necesidad<br>Reporte de Selecciona<br>Ioma de Posesión<br>Salir | vocentes<br>les de Personal x Regiones<br>les<br>Necesidades<br>les Rechazadas<br>idos                                                                                                    |                                                                                                    |
|                                                                                                    |                                                                                                    | 428 ?                                                                                                    |                                                                                                    |                                                                                                    |
| Vacantes registradas<br>Total Registrados en Regional                                                                                                    | ∾<br>DIREC<br>: 391                                                                                                    | IINISTERIO DE EDUCACION<br>CLION GENERAL DE EDUCACIÓN<br>Descripción de Regional                                                                                                    | Total Registrados en Regional:                                                                                                    | Año: 2008                                                                                                    |
| Nombramentos<br>ESTADOS:<br>Aprobados<br>Traslado por Sanción<br>Concurso<br>Desiertas<br>Traslado por Enfermedad<br>Traslado por Seguridad<br>Traslado por Seguridad<br>Traslado por Seguridad<br>Traslado por Seguridad<br>Ros se requiere<br>Pendiente<br>Reubicación | Ira         2ra         3ra           Vuelta         Vuelta         Vuelta           391         0         0           144         0         0           226         0         0           0         0         0           0         0         0           0         0         0           0         0         0           0         0         0           0         0         0           0         0         0           0         0         0           0         0         0           0         0         0 | BOCAS DEL TORO<br>COLLÉ<br>COLÓN<br>CHIRIQUÍ<br>DARIÉN<br>HERRERA<br>LOS SANTOS<br>VERAGUAS<br>KUNA YALA<br>PANAMÁ DESTE<br>PANAMÁ CENTRO                                                                                   | Traslados<br>ESTADOS:<br>Aprobados<br>Traslado por Sanción<br>Concurso<br>Desiertas<br>Traslado por Enfermedad<br>Traslado por Seguridad<br>Traslado por Baja Mátricula<br>No se requiere<br>Pendiente<br>Reubicación<br>Seleccionado<br>Traslado Mutuo Consent. | 1ra         2ra         3ra           Yuelta         Yuelta         Yuelta           231         66         98           212         0         0           0         0         0           0         0         97           10         36         0           0         0         0           0         0         0           0         0         0           0         0         0           0         0         0           2         3         1           0         0         0           7         10         0           0         0         0 |

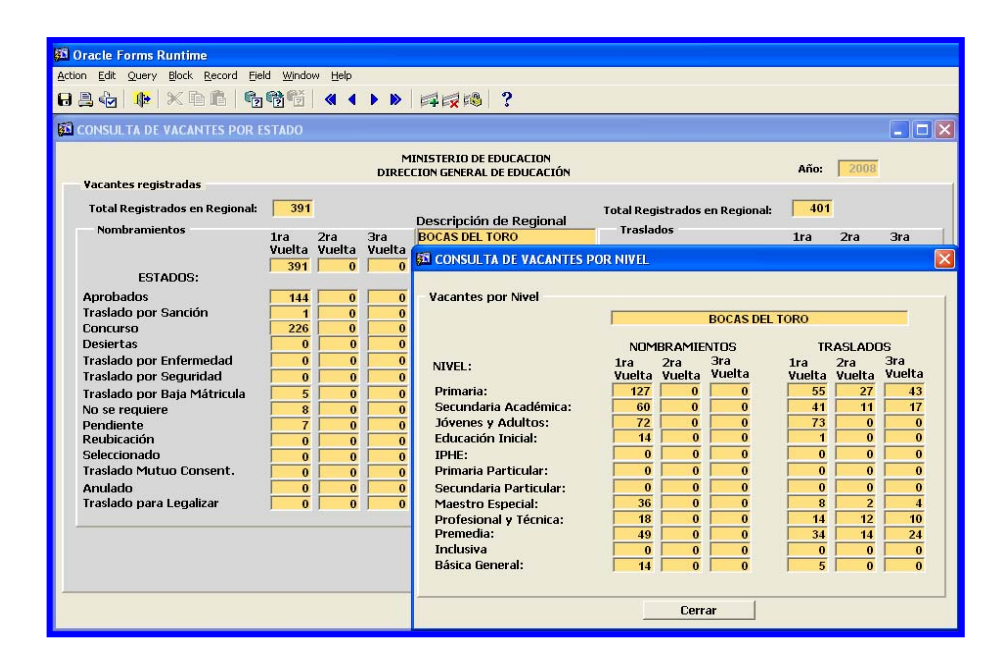

#### Descripción:

Esta pantalla es utilizada para ubicar las vacantes registradas en el sistema por Estado y por Nivel.

#### Funcionalidad:

Para consultar esta pantalla se necesita hacer lo siguiente:

- 1. En la columna de **Descripción Regional**, ubicar con el mouse, las celdas de las Direcciones Regionales para observar los diferentes estados de las vacantes.
- Para observar los estados por Nivel, sólo tiene que hacer clic en el botón Totales por Niveles.

7. Consulta de Aspirantes: para ejecutar esta pantalla se debe ubicar con el botón

izquierdo del Mouse en el Menú Central, Consulta de Aspirante.

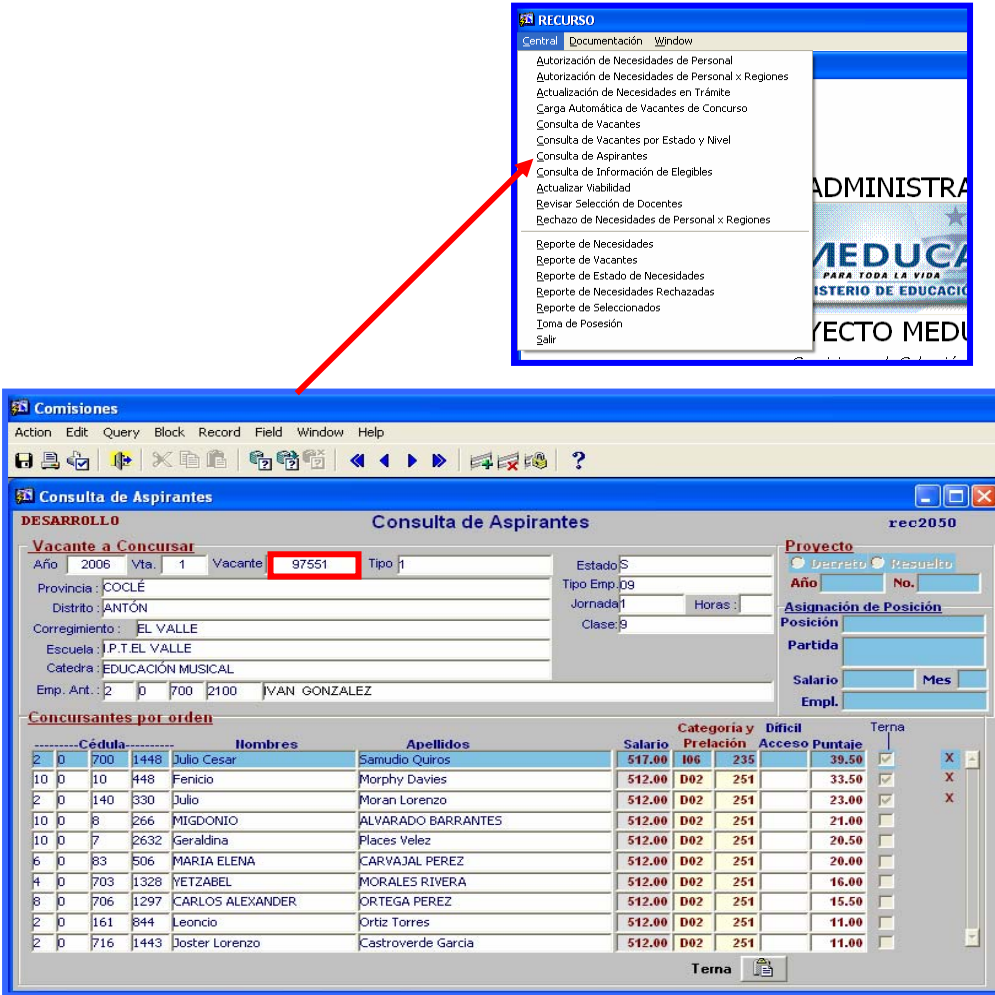

#### **Descripción:**

Esta pantalla es utilizada para ubicar los nombres de las personas que están concursando para las posiciones vacantes.

#### Funcionalidad:

 Ubicar el cursor con el botón izquierdo del Mouse en la celda de vacante y escribir el número de vacante que se requiere, luego presionar F8 y se desplegará los datos en la pantalla como en el ejemplo de (Consulta de Vacantes).  8. Consulta de Información de Elegibles: para ejecutar esta pantalla se debe ubicar con el botón izquierdo del Mouse en el Menú Central, Consulta de Información de Elegibles.

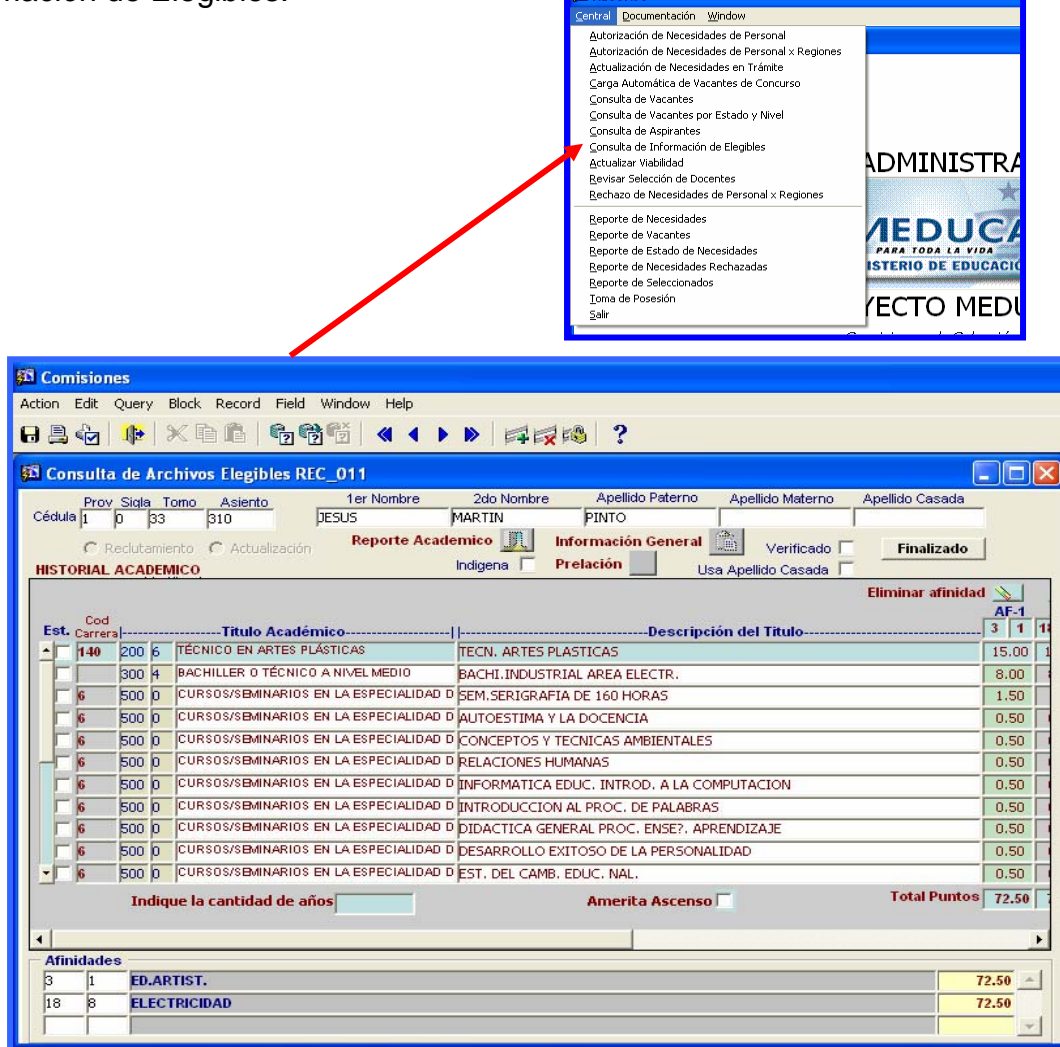

#### **Descripción:**

Esta pantalla es utilizada para ubicar los nombres de las personas que están en los Archivos de Elegibles.

#### Funcionalidad:

 Ubicar el cursor con el botón izquierdo del Mouse en la celda de provincia, luego escribir el número de cédula que se requiere, por último, presionar F8 para que se despliegue los datos en la pantalla. **9.** Actualizar Viabilidad: para ejecutar esta pantalla se debe ubicar con el botón izquierdo del Mouse en el Menú Central, Actualizar Viabilidad.

|                                                                                                    |                                                                                                    | 🚮 RECURSO                                                                                                    |                                                                     |
|----------------------------------------------------------------------------------------------------|----------------------------------------------------------------------------------------------------|----------------------------------------------------------------------------------------------------|---------------------------------------------------------------------|
|                                                                                                    |                                                                                                    | Central Documentación Window<br>Autorización de Necesidades de Personal x Regiones<br>Actualización de Necesidades en Fersonal x Regiones<br>Actualización de Necesidades en Trámite<br>Carray Automática de Vacantes por Estado y Nivel<br>Consulta de Vacantes por Estado y Nivel<br>Consulta de Jarjarnates<br>Consulta de Información de Elegibles<br>Actualizar Vabilidad<br>Bevisar Selección de Docentes<br>Rechazo de Necesidades de Personal x Regiones<br>Reporte de Necesidades<br>Reporte de Seleccionados<br>Reporte de Seleccionados<br>Reporte de Seleccionados<br>Reporte de Seleccionados<br>Beorte de Seleccionados<br>Joma de Posesión<br>Salir | ADMINISTRA<br>AMA TODA LA VIDA<br>ISTERIO DE EDUCACIÓ<br>(ECTO MEDI |
| RECURSO - [CAPTU                                                                                                    | RA DE LAS VACANTES]                                                                                                    |                                                                                                    |                                                                     |
| Action Edit Query                                                                                                    | <u>Block R</u> ecord <u>F</u> ield <u>W</u> indow                                                                                                    | Help                                                                                                    |                                                                     |
| 🖯 🗎 🍖   🎼 🗶                                                                                                    | 🗈 🔒 👘 👘 👘 📢                                                                                                    | < ▶ ▶ 🛤 🗖 🕬 ?                                                                                                    |                                                                     |
|                                                                                                    | A                                                                                                    | CTUALIZACIÓN DE VACANTES DE<br>CONCURSOS DOCENTES                                                                                                    | rec1850_E<br>05-10-2007<br>DESARROLLO                               |
| Tipo Concurso 1                                                                                                    | NOMBRAMIENTO                                                                                                    | Año 2007 Vacante 99999                                                                                                    | N° Vuelta 3                                                         |
| Estade CON                                                                                                    |                                                                                                    |                                                                                                    | Colocaión                                                           |
| Estado CON                                                                                                    | ICURSO 🗾                                                                                                    | Vacante Reemplazo                                                                                                    | Seleccion                                                           |
| Emp.Act 8                                                                                                    | D  396  687  AGR                                                                                                    | Vacante Reemplazo J<br>OYANIS ROMAN MOJICA                                                                                                    | Seleccion                                                           |
| Emp.Act B<br>Causas 9                                                                                                    | D  396  687  AGR<br>ITHFA                                                                                                    | Vacante Reemplazo<br>OYANIS ROMAN MOJICA<br>Clase 2 SEC ACADEMICA                                                                                                    | Horas                                                               |
| Estado Con<br>Emp.Act 8<br>Causas 9<br>Tipo Emp 09                                                                                                    | ICORSO<br>D  396  687  AGR <br>THFA<br>THFA                                                                                                    | Vacante Reemplazo J<br>OYANIS ROMAN MOJICA<br>Clase 2 SEC ACADEMICA<br>Jornada                                                                                                    | Horas                                                               |
| Estado Con<br>Emp.Act 8<br>Causas 9<br>Tipo Emp 09<br>Cod Cargo                                                                                                    | icorso <u> </u>                                                                                                    | Vacante Reemplazo OYANIS ROMAN MOJICA Clase 2 SEC ACADEMICA Jornada                                                                                                    | Horas                                                               |
| Estado (COR<br>Emp.Act 8<br>Causas 9<br>Tipo Emp 09<br>Cod Cargo<br>Función                                                                                                    | 100RS0 <u>_</u><br>0 β96 β87  AGR<br>THFA<br>THFA                                                                                                    | Vacante Reemplazo OYANIS ROMAN MOJICA Clase 2 SEC ACADEMICA Jornada                                                                                                    | Horas<br>Obs.                                                       |
| Estado (COR<br>Emp.Act 8<br>Causas 9<br>Tipo Emp 09<br>Cod Cargo<br>Función<br>Ubicación Labor                                                                                                    | 100RS0 <u>_</u><br>0 β96 β87  AGR<br>THFA<br>THFA<br> <br> <br> <br>                                                                                                    | Vacante Reemplazo OYANIS ROMAN MOJICA Clase 2 SEC ACADEMICA Jornada                                                                                                    | Horas<br>Obs.                                                       |
| Estado (COR<br>Emp.Act 8<br>Causas 9<br>Tipo Emp 09<br>Cod Cargo<br>Función<br>Ubicación Labor<br>Regional 1                                                                                           | ICORSO<br>396  687  AGRI<br>THFA<br>THFA<br>al<br>BOCAS DEL TORO                                                                                                    | Vacante Reemplazo J<br>OYANIS ROMAN MOJICA<br>Clase 2 SEC ACADEMICA<br>Jornada                                                                                                    | Horas<br>Obs.                                                       |
| Estado (CON<br>Emp.Act 8<br>Causas 9<br>Tipo Emp 09<br>Cod Cargo<br>Función<br>Ubicación Labor<br>Regional 1<br>Provincia 1                                                                            | ICORSO<br>396 687 AGR<br>THFA<br>THFA<br>BOCAS DEL TORO<br>BOCAS DEL TORO                                                                                                    | Vacante Reemplazo  <br>OYANIS ROMAN MOJICA<br>Clase 2 SEC ACADEMICA<br>Jornada                                                                                                    | Horas Obs.                                                          |
| Establic Con<br>Emp.Act 8<br>Causas 9<br>Tipo Emp 09<br>Cod Cargo<br>Función<br>Ubicación Labor<br>Regional 1<br>Provincia 1<br>Distrito 102<br>Correg 101                                             | ICURSU<br>396 687 AGR<br>THFA<br>THFA<br>BOCAS DEL TORO<br>BOCAS DEL TORO<br>CHANGUINOLA<br>CHANGUINOLA                                                                                                    | Vacante Reemplazo  <br>OYANIS ROMAN MOJICA<br>Clase 2 SEC ACADEMICA<br>Jornada                                                                                                    | Horas Obs.                                                          |
| Estable CON<br>Emp.Act 8<br>Causas 9<br>Tipo Emp 09<br>Cod Cargo<br>Función<br>Ubicación Labor<br>Regional 1<br>Provincia 1<br>Distrito 102<br>Correg 101<br>Escuela 4913                              | ICURSU A DE ABRIL                                                                                                    | Vacante Reemplazo OYANIS ROMAN MOJICA Clase 2 SEC ACADEMICA Jornada                                                                                                    | Horas Obs.                                                          |
| Estable CON<br>Emp.Act 8<br>Causas 9<br>Tipo Emp 09<br>Cod Cargo<br>Función<br>Ubicación Labor<br>Regional 1<br>Provincia 1<br>Distrito 102<br>Correg 101<br>Escuela 4919                              | INTERNATION INTERNATIONAL                                                                                                    | Vacante Reemplazo OYANIS ROMAN MOJICA Clase 2 SEC ACADEMICA Jornada                                                                                                    | Horas Obs.                                                          |
| Estable CON<br>Emp.Act 8<br>Causas 9<br>Tipo Emp 09<br>Cod Cargo<br>Función<br>Ubicación Labor<br>Regional 1<br>Provincia 1<br>Distrito 102<br>Correg 01<br>Escuela 4919                               | INTERNATION INTERNATION INTERN | Vacante Reemplazo OYANIS ROMAN MOJICA Clase 2 SEC ACADEMICA Jornada                                                                                                    | Horas Obs.                                                          |
| Estable CON<br>Emp.Act 8<br>Causas 9<br>Tipo Emp 09<br>Cod Cargo<br>Función<br>Ubicación Labor<br>Regional 1<br>Provincia 1<br>Distrito 12<br>Correg 01<br>Escuela 4919<br>Afinidad<br>13<br>Catedras  | INTERNATIONAL                                                                                                    | Vacante Reemplazo OYANIS ROMAN MOJICA Clase 2 SEC ACADEMICA Jornada                                                                                                    | Horas Obs.                                                          |
| Estable CON<br>Emp.Act 8<br>Causas 9<br>Tipo Emp 09<br>Cod Cargo<br>Función<br>Ubicación Labor<br>Regional 1<br>Provincia 1<br>Distrito 12<br>Correg 01<br>Escuela 4919<br>Afinidad<br>13<br>Catedras  | INTERNATION INTERNATION INTERN | Vacante Reemplazo OYANIS ROMAN MOJICA Clase 2 SEC ACADEMICA Jornada                                                                                                    | Horas Obs.                                                          |
| Estable CON<br>Emp.Act 8<br>Causas 9<br>Tipo Emp 09<br>Cod Cargo<br>Función<br>Ubicación Labor<br>Regional 1<br>Provincia 1<br>Distrito 12<br>Correg 01<br>Escuela 4919<br>Afinidad<br>13<br>Catedras  | INTERNATION INTERNATION INTERN | Vacante Reemplazo OYANIS ROMAN MOJICA Clase 2 SEC ACADEMICA Jornada                                                                                                    | Horas Obs.                                                          |
| Estable Con<br>Emp.Act 8<br>Causas 9<br>Tipo Emp 09<br>Cod Cargo<br>Función<br>Ubicación Labor<br>Regional 1<br>Provincia 1<br>Distrito 102<br>Correg 01<br>Escuela 4919<br>Afinidad<br>13<br>Catedras | INTERNAL INTERNAL INT | Vacante Reemplazo                                                                                                    | Horas Obs                                                           |
| Estable Con<br>Emp.Act 8<br>Causas 9<br>Tipo Emp 09<br>Cod Cargo<br>Función<br>Ubicación Labor<br>Regional 1<br>Provincia 1<br>Distrito 12<br>Correg 01<br>Escuela 4919<br>Afinidad<br>13<br>Catedras  | INTERNAL INTERNAL INT | Vacante Reemplazo                                                                                                    | Horas Obs                                                           |

#### **Descripción General:**

Pantalla de actualización de vacante para concursos de docentes.

#### **Funcionalidad:**

 Ubicar el cursor con el botón izquierdo del Mouse en la celda Emp.Act., luego escribir el número de cédula que se requiere, por último presionar F8 para que se despliegue los datos en la pantalla.

- 2. Y en donde dice viabilidad, el usuario encargado pondrá un gancho indicando que tiene partida presupuestaria el docente seleccionado.
- **10. Revisar Selección de Docentes:** para ejecutar esta pantalla se debe ubicar con el botón izquierdo del Mouse en el Menú Central, Reporte de Vacantes.

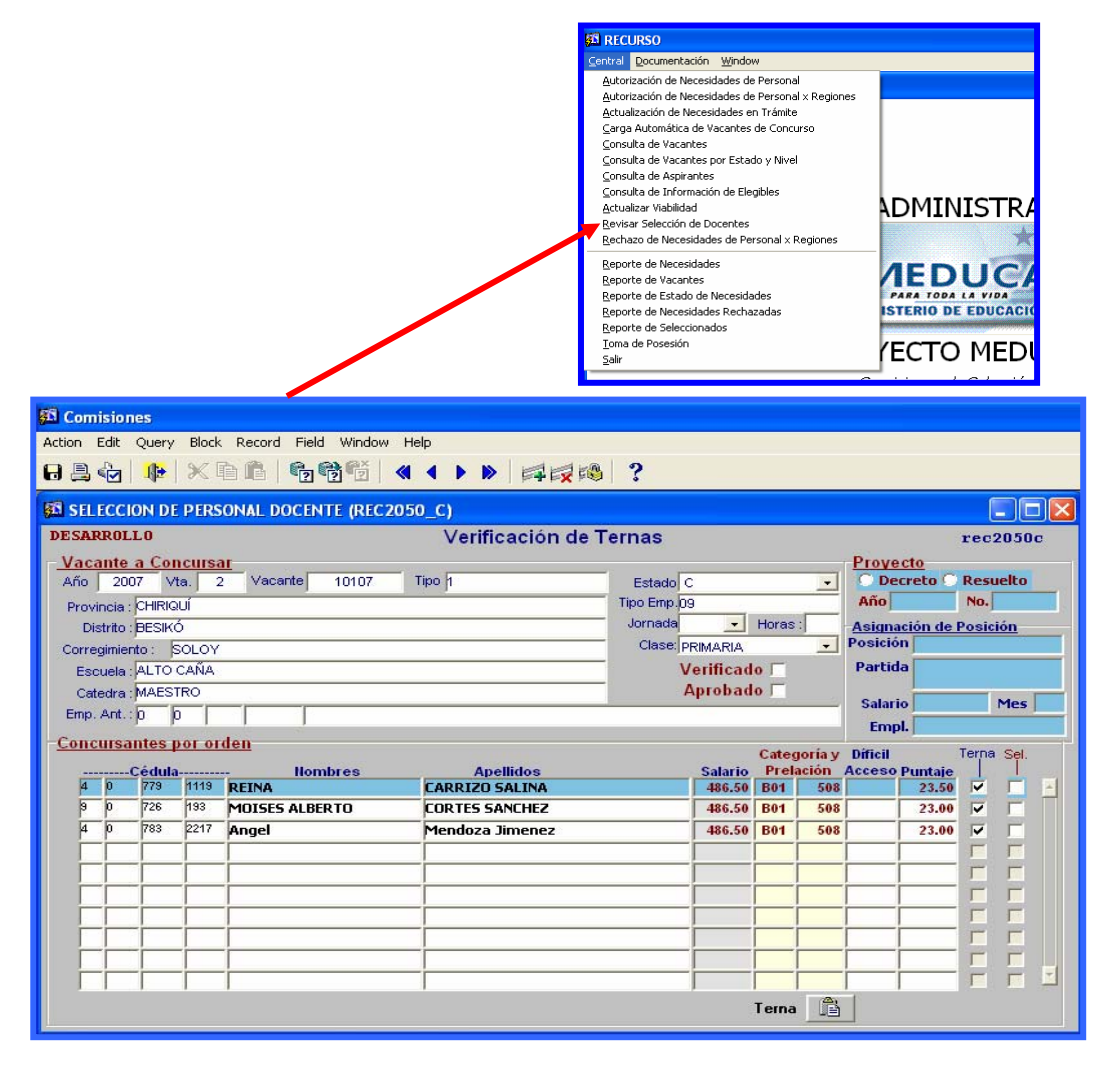

#### **Descripción:**

Con esta pantalla se verifican las ternas en orden de puntaje.

#### **Funcionalidad:**

 El cursor se posiciona en la celda de vacante automáticamente, luego se escribe el número de la vacante que se requiere, inmediatamente presionar F8 para que se despliegue los datos en la pantalla. 11. Rechazo de Necesidades de Personal por Regiones: para ejecutar esta pantalla se debe ubicar con el botón izquierdo del Mouse en el Menú Central, Rechazo de Necesidades de Personal por Regiones.

|                 |                                                                     |                   |             | SCI RECURSO                                |                               |                                  |                        |        |       |
|-----------------|---------------------------------------------------------------------|-------------------|-------------|--------------------------------------------|-------------------------------|----------------------------------|------------------------|--------|-------|
|                 |                                                                     |                   |             | <u>⊆</u> entral <u>D</u> ocumer            | ntación <u>W</u> ir           | idow                             |                        |        |       |
|                 |                                                                     |                   |             | <u>A</u> utorización de                    | Necesidade                    | s de Personal                    |                        |        |       |
|                 |                                                                     |                   |             | <u>A</u> utorización de                    | Necesidade                    | s de Personal x F                | legiones               |        |       |
|                 |                                                                     |                   |             | <u>A</u> ctualización de<br>Carga Automáti | e Necesidade<br>ica de Vacari | is en Trámite<br>tec de Concurso |                        |        |       |
|                 |                                                                     |                   |             | Consulta de Vac                            | ca ue vacan<br>:antes         | tes de concurso                  |                        |        |       |
|                 |                                                                     |                   |             |                                            | antes por E                   | stado y Nivel                    |                        |        |       |
|                 |                                                                     |                   |             | <u>⊂</u> onsulta de Asp                    | pirantes                      |                                  |                        |        |       |
|                 |                                                                     |                   |             | <u>C</u> onsulta de Inf                    | ormación de                   | Elegibles                        |                        |        |       |
|                 |                                                                     |                   |             | Revisar Selecció                           | iuau<br>in de Docent          | 'es                              | ADMINIS                |        |       |
|                 |                                                                     |                   |             | Rechazo de Neo                             | esidades de                   | Personal × Regi                  | ones                   | *      |       |
|                 |                                                                     |                   |             | Reporte de Nec                             | esidades                      |                                  | 1EDI                   | C      |       |
|                 |                                                                     |                   |             | Reporte de Vac                             | antes                         |                                  | IEDC                   |        |       |
|                 |                                                                     |                   |             | Reporte de Esta                            | esidades Re                   | sluaues<br>chazadas              | ISTERIO DE EL          | UCACIO |       |
|                 |                                                                     |                   |             | Reporte de Sele                            | eccionados                    |                                  |                        |        |       |
|                 |                                                                     |                   |             | <u>T</u> oma de Posesi                     | ón                            |                                  |                        | 4EDI   |       |
|                 |                                                                     |                   |             | <u>S</u> alir                              |                               |                                  |                        |        |       |
|                 |                                                                     |                   |             |                                            |                               |                                  | <u> </u>               | 1 .7   |       |
| 100             |                                                                     |                   |             |                                            |                               | _                                |                        | _      |       |
| 🕰 Rech          | azo de Necesidades x Regiones[DESAR                                 | ROLLO]            |             |                                            |                               |                                  |                        |        |       |
| <u>Action</u> E | dit Query <u>B</u> lock <u>R</u> ecord <u>F</u> ield <u>W</u> indow | <u>H</u> elp      |             |                                            |                               |                                  |                        |        |       |
|                 | ) <b>()</b> X B B <b>B B B</b> ()                                   |                   | 1 1 1 1 2   |                                            |                               |                                  |                        |        |       |
|                 |                                                                     |                   | r PX PS   • |                                            |                               |                                  |                        |        |       |
| 🛐 Rech          | azo de Necesidades x Regiones (MEDO                                 | 91FM)             |             |                                            |                               |                                  |                        |        |       |
| Crit            | erio de Selección                                                   |                   |             |                                            |                               |                                  |                        |        | 1     |
|                 | Desire al a susse fragmenta                                         |                   |             |                                            |                               | 00                               |                        |        |       |
|                 | Regional: PANAMA CENTRO                                             |                   |             |                                            |                               | 02                               |                        |        |       |
| Nece            | esidades                                                            |                   |             |                                            |                               |                                  |                        |        |       |
| Ani             | o: 2007 Provincia: PANAMÁ                                           | Distrito          | LA CHORRE   | ERA Correg                                 | gimiento:                     | BARRIO B.                        | ALBOA                  |        |       |
| Cod.            | Escuela                                                             | Motivo            | Area        | Catedra                                    | Posició                       | n Cédula                         | Nombre                 | Est.Re | chazo |
| 3389            | ESC. REPUBLICA DE COSTA RICA                                        | THFA              | PRIMARIA    | MAESTRO                                    | 22834                         | 8-282-367                        | MARIA TERESA MUÑOZ HE  | B      |       |
| 3709            | ESC. DR. BELISARIO PORRAS                                           | LICENCIA OTRA POS |             |                                            |                               |                                  |                        | C I    |       |
| 3521            | INSTITUTO NACIONAL                                                  | PENSIÓN DE VEJEZ  |             |                                            | 16960                         | 8-239-1826                       | ELZEBIR GICELA DE LEON | R I    |       |
| 3779            | ESC. GRAN BRETAÑA                                                   | LICENCIA POR ESTL | PRIMARIA    | MAESTRO                                    | 27786                         |                                  |                        | C I    |       |
| 3779            | ESC. GRAN BRETAÑA                                                   | INSUBSISTENTE     |             |                                            | 22769                         |                                  |                        | C I    |       |
| 3769            | ESC. NARCISO GARAY                                                  | AUMENTO DE MATR   | PRIMARIA    | INFORMÁTICA                                | 61024                         |                                  |                        | F I    |       |
| 3498            | C.E.B.G. REPÚBLICA DE MEXICO                                        | THFA              |             | 1                                          | 97783                         |                                  |                        | C I    |       |
| 3885            | ESC, UNION CENTROAMERICANA                                          | THFA              |             |                                            | 96999                         |                                  |                        | C I    |       |
| 3922            | P.C. TOCUMEN                                                        | JUBILADA          |             |                                            | 19526                         |                                  |                        | C I    |       |
| 3922            | P.C. TOCUMEN                                                        | JUBILADA          |             |                                            | 19526                         |                                  |                        | R      |       |
|                 |                                                                     |                   |             |                                            |                               |                                  |                        |        |       |
|                 |                                                                     |                   |             |                                            |                               |                                  |                        |        |       |
|                 |                                                                     |                   |             |                                            |                               |                                  |                        |        |       |
|                 |                                                                     |                   |             |                                            |                               |                                  |                        |        |       |
|                 |                                                                     |                   |             |                                            |                               |                                  |                        |        |       |

#### **Descripción General:**

Con esta pantalla se verifican las Necesidades Rechazadas por Regiones.

#### Funcionalidad:

 Posicionar el cursor en la celda de la Regional, luego presionar la tecla F9 para que se despliegue la Regional correspondiente, inmediatamente después presionar F8 para que se despliegue los datos en la pantalla. **12. Reporte de Necesidades:** para ejecutar esta pantalla se debe ubicar con el botón izquierdo del Mouse en el Menú Central, Reporte de Necesidades.

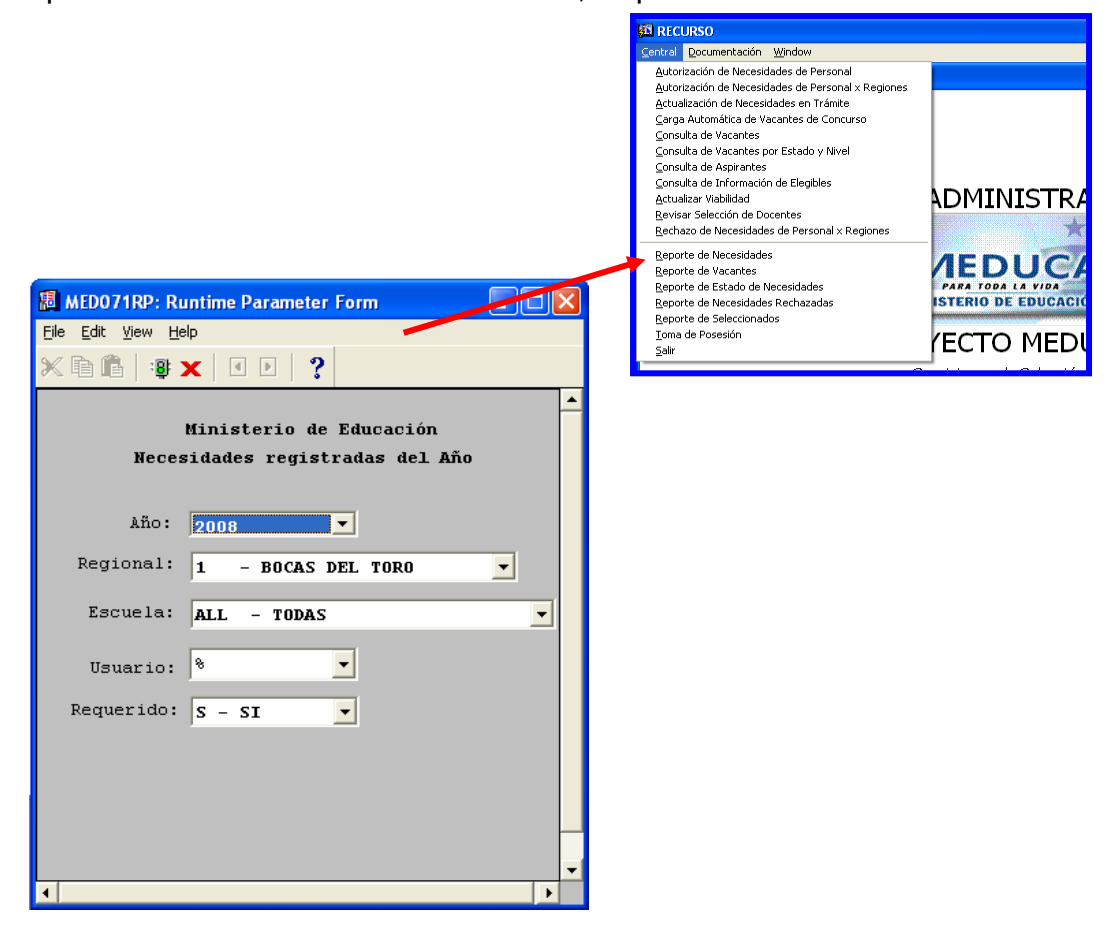

#### **Descripción:**

Este Reporte refleja la lista de necesidades por Regional y Escuela.

#### Funcionalidad:

Este reporte solicita los siguientes parámetros del Menú Central – Reporte de Necesidades.

**Opciones:** Se puede solicitar el reporte por Año, Regional, Escuelas (ALL –TODAS), Usuario y si es Requerido. La información presentada corresponde al criterio que necesita, luego presione y aparecerá la Salida del reporte.

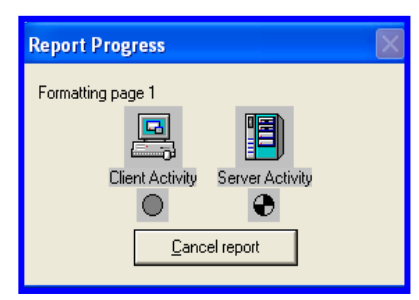

Ejemplo:

| ·                                                                                                    |                                                                                                    |                                                                                                    |                                                                                                    |                                                                                                    |                                                                                    |
|----------------------------------------------------------------------------------------------------|----------------------------------------------------------------------------------------------------|----------------------------------------------------------------------------------------------------|----------------------------------------------------------------------------------------------------|----------------------------------------------------------------------------------------------------|------------------------------------------------------------------------------------|
| 趣 MED071RP: Previewer                                                                                                    |                                                                                                    |                                                                                                    |                                                                                                    |                                                                                                    |                                                                                    |
| <u>File ⊻iew H</u> elp                                                                                                    |                                                                                                    |                                                                                                    |                                                                                                    |                                                                                                    |                                                                                    |
| <u>₽</u> 2;8 <b>     </b>                                                                                                    | 🔹 🕨 🛛 Page: 🕅 🔤 🥇                                                                                                    | 2                                                                                                    |                                                                                                    |                                                                                                    |                                                                                    |
| • .                                                                                                    |                                                                                                    | REPÚBLIC                                                                                                    | CA DE PANAMÁ                                                                                                    |                                                                                                    |                                                                                    |
|                                                                                                    | MIN                                                                                                    | ISTERIO I                                                                                                    | DE EDUCACIÓN                                                                                                    |                                                                                                    | -                                                                                  |
|                                                                                                    | Listado de Ne                                                                                                    | cesidades                                                                                                    | s de Personal Año 2008                                                                                                    |                                                                                                    | 09/10/07                                                                           |
| MINISTERIO DE EDUCACIÓN                                                                                                    |                                                                                                    |                                                                                                    |                                                                                                    |                                                                                                    | 1 de 42                                                                            |
|                                                                                                    |                                                                                                    |                                                                                                    |                                                                                                    |                                                                                                    |                                                                                    |
| Centro Educativo: <u>ESC. LOMA</u>                                                                                                    | AZUL                                                                                                    | Códig                                                                                                    | <b>jo</b> : 105                                                                                                    |                                                                                                    |                                                                                    |
| Provincia: BOCAS DEL TORO                                                                                                    | Tipo de Centro:                                                                                                    |                                                                                                    | Zona:                                                                                                    | 8                                                                                                    |                                                                                    |
| Distrito: BOCAS DEL TORO                                                                                                    | Nivel: 1                                                                                                    | PRIMARIA                                                                                                    | Región:                                                                                                    | 1                                                                                                    |                                                                                    |
| Corregimiento: CAUCHERU                                                                                                    | Director: LILIAN                                                                                                    | N A SELLES                                                                                                    | Necesidades de Nocente                                                                                                    | e 1                                                                                                    | Necedidades de Nocentes:                                                           |
| NECESIDADES                                                                                                    | N- N                                                                                                    | Ni                                                                                                    | W N                                                                                                    |                                                                                                    | Accellades at poetaces.                                                            |
| KEQ. Catedra                                                                                                    | NO.POSICION Vacante                                                                                                    | Nivel                                                                                                    | Horas Descripcion                                                                                                    | Jornada                                                                                                    | Observación                                                                        |
| S MAESTRO                                                                                                    | 68005 PRIM                                                                                                    | IARIA                                                                                                    | AUMENTO DE MATRICULA                                                                                                    | AM                                                                                                    |                                                                                    |
| Centro Educativo: P.C. RIO (                                                                                                    | CHIRIQUI                                                                                                    | Códig                                                                                                    | <b>jo:</b> 121                                                                                                    |                                                                                                    |                                                                                    |
| Provincia: BOCAS DEL TORO                                                                                                    | Tipo de Centro:                                                                                                    |                                                                                                    | Zona:                                                                                                    | 15                                                                                                    |                                                                                    |
| Distrito: BOCAS DEL TORO                                                                                                    | Nivel: 10                                                                                                    | PREMEDIA                                                                                                    | Región:                                                                                                    | 1                                                                                                    |                                                                                    |
| Corregimiento: BOCAS DEL TORO                                                                                                    | Director: AVELI3                                                                                                    | A DE ARCHIBOI                                                                                                    | <b>.</b>                                                                                                    |                                                                                                    |                                                                                    |
|                                                                                                    |                                                                                                    |                                                                                                    | Necesidades de Decente                                                                                                    | e · 10                                                                                                    | Necedidadee de llocentee:                                                          |
| NECESIDADES                                                                                                    | No Booisión Verante                                                                                                    | Nei aug 7                                                                                                    | <u>Necesidades de Docente</u>                                                                                                    | s: 10                                                                                                    | Necedidades de Docentes:                                                           |
| NECESIDADES<br>REQ. Catedra                                                                                                    | No.Posición Vacante                                                                                                    | Nivel                                                                                                    | Necesidades de Docente<br>Horas Descripcion                                                                                                    | Jornada                                                                                                    | Necedidades de Jocentes:<br>Observación                                            |
| NECESIDADES<br>REQ. Catedra<br>S RELIGIÓN                                                                                                    | No.Posición Vacante<br>68023 SEC                                                                                                    | Nivel<br>ACADEMICA                                                                                                    | Necesidades de Docente<br>Horas Descripcion                                                                                                    | Jornada     PM                                                                                                    | Necedidades de Jocentes:<br>Observación                                            |
| NECESIDADES<br>REO. Catedra<br>S RELICIÓN<br>S INGLÉS<br>G DÍZTAL                                                                                                    | No.Posición Vacante<br>68023 SEC<br>68024 SEC                                                                                                    | Nivel<br>ACADEMICA<br>ACADEMICA                                                                                                    | Necesidades de Docente<br>Horas Descripcion<br>32 AUMENTO DE MATRÍCULA<br>28 AUMENTO DE MATRÍCULA                                                                                                    | Jornada<br>Jornada<br>PM<br>PM                                                                                                    | Necedidades de Jocentes:<br>Observación                                            |
| NECESIDADES<br>REO. Catedra<br>S RELICIÓN<br>S INCLÉS<br>S FÍSICA                                                                                                    | No.Posición Vacante<br>68023 SEC<br>68024 SEC<br>68028 SEC<br>68028 SEC                                                                                                    | Nivel<br>ACADEMICA<br>ACADEMICA<br>ACADEMICA                                                                                                    | Necesidades de Docente<br>Noras Descripcion<br>32 AUMENTO DE MATRÍCULA<br>28 AUMENTO DE MATRÍCULA<br>30 AUMENTO DE MATRÍCULA                                                                                                    | Jornada<br>Jornada<br>PM<br>PM<br>PM                                                                                                    | Necedidades de Jocentes:<br>Observación                                            |
| NECESIDADES<br>REQ. Catedra<br>S RELICIÓN<br>S INCLÉS<br>S FÍSICA<br>S QUÍMICA                                                                                                    | No.Posición Vacante<br>68023 SEC<br>68024 SEC<br>68028 SEC<br>68025 SEC<br>68025 SEC                                                                                                    | Nivel<br>ACADEMICA<br>ACADEMICA<br>ACADEMICA<br>ACADEMICA                                                                                                    | Necesidades de Docente<br>Noras Descripcion<br>32 AUMENTO DE MATRÍCULA<br>28 AUMENTO DE MATRÍCULA<br>30 AUMENTO DE MATRÍCULA<br>24 AUMENTO DE MATRÍCULA<br>24 AUMENTO DE MATRÍCULA                                                                                                    | Jornada<br>Jornada<br>PM<br>PM<br>PM<br>PM                                                                                                    | Necedidades de Jocentes:<br>Observación                                            |
| NECESIDADES<br>REQ. Catedra<br>S RELICIÓN<br>S INCLÉS<br>S FÍSICA<br>S QUÍMICA<br>S EDUCACIÓN FÍSICA                                                                                                    | No.Posición Vacante<br>68023 SEC<br>68024 SEC<br>68028 SEC<br>68025 SEC<br>68027 SEC                                                                                                    | Nivel<br>ACADEMICA<br>ACADEMICA<br>ACADEMICA<br>ACADEMICA<br>ACADEMICA                                                                                                    | Necesidades de Docente<br>Horas Descripcion<br>32 AUMENTO DE MATRÍCULA<br>28 AUMENTO DE MATRÍCULA<br>30 AUMENTO DE MATRÍCULA<br>24 AUMENTO DE MATRÍCULA<br>30 AUMENTO DE MATRÍCULA<br>30 AUMENTO DE MATRÍCULA                                                                                                    | Jornada           JM           PM           PM           PM           PM           PM                                                                                                    | Necedidades de Jocentes:<br>Observación                                            |
| S         REQ.         Catedra           S         RELICIÓN         S           S         INGLÉS         S           S         QUÍNICA         S           S         EDUCACIÓN FÍSICA         S           S         CIENCIAS NATURALES         S                                                                                                    | No.Posición Vacante<br>68023 SEC<br>68024 SEC<br>68028 SEC<br>68025 SEC<br>68027 SEC<br>68026 SEC                                                                                                    | Nivel<br>ACADEMICA<br>ACADEMICA<br>ACADEMICA<br>ACADEMICA<br>ACADEMICA                                                                                                    | Necesidades de Docente<br>Horas Descripcion<br>32 AUMENTO DE MATRÍCULA<br>28 AUMENTO DE MATRÍCULA<br>30 AUMENTO DE MATRÍCULA<br>24 AUMENTO DE MATRÍCULA<br>30 AUMENTO DE MATRÍCULA<br>28 AUMENTO DE MATRÍCULA<br>28 AUMENTO DE MATRÍCULA                                                                                                    | Jornada           Jørnada           PM           PM           PM           PM           PM           PM           PM           PM           PM                                                                                                    | Necedidades de Jocentes:<br>Observación                                            |
| S         REG.         Catedra           S         RELICIÓN         S           S         INGLÉS         S           S         JÚNICA         S           S         EDUCACIÓN FÍSICA         S           S         CIENCIAS NATURALES         S           S         CEOCRAFÍA         S                                                                                                    | No.Posición Vacante<br>68023 SEC<br>68024 SEC<br>68028 SEC<br>68025 SEC<br>68027 SEC<br>68026 SEC<br>51417 SEC                                                                                                    | Nivel<br>ACADEMICA<br>ACADEMICA<br>ACADEMICA<br>ACADEMICA<br>ACADEMICA<br>ACADEMICA                                                                                                   | Necesidades de Docente<br>Horas Descripcion<br>32 AUMENTO DE MATRÍCULA<br>28 AUMENTO DE MATRÍCULA<br>24 AUMENTO DE MATRÍCULA<br>30 AUMENTO DE MATRÍCULA<br>30 AUMENTO DE MATRÍCULA<br>30 AUMENTO DE MATRÍCULA<br>30 THFA<br>30 THFA                                                                                                    | Jornada       Jornada       PM       PM       PM       PM       PM       PM       PM       PM       PM       PM       PM       PM                                                                                                    | Necedidades de Jocentes:<br>Observación                                            |
| NECESIDADES           REQ.         Catedra           S RELICIÓN         SINCLÉS           S PÍSICA         QUÍMICA           S QUÍMICA         SEDUCACIÓN FÍSICA           S CIENCIAS NATURALES         S CEOGRAFÍA           S INTRODUCCIÓN AMBIENTAL         SUFUTIONICIÓN AMBIENTAL                                                                                                    | No.Posición Vacante           68023 SEC           68024 SEC           68025 SEC           68027 SEC           68028 SEC           68028 SEC           68028 SEC           51417 SEC           97584 SEC                                                                                                    | Nivel<br>ACADEMICA<br>ACADEMICA<br>ACADEMICA<br>ACADEMICA<br>ACADEMICA<br>ACADEMICA<br>ACADEMICA                                                                                      | Necesidades de Docente<br>Horas Descripcion<br>32 AUMENTO DE MATRÍCULA<br>28 AUMENTO DE MATRÍCULA<br>30 AUMENTO DE MATRÍCULA<br>24 AUMENTO DE MATRÍCULA<br>30 AUMENTO DE MATRÍCULA<br>28 AUMENTO DE MATRÍCULA<br>30 THFA<br>24 THFA<br>24 THFA                                                                                                    | s:         10           Jornada         PM           PM         PM           PM         PM           PM         PM           PM         PM           PM         PM           PM         PM           PM         PM                                                                                                    | Necedidades de Jocentes:<br>Observación                                            |
| NECESIDADES<br>REQ. Catedra<br>S RELICIÓN<br>S INCLÉS<br>S FÍSICA<br>S QUÍMICA<br>S EDUCACIÓN FÍSICA<br>S CIENCIAS NATURALES<br>S CEOGRAFÍA<br>S INTRODUCCIÓN AMBIENTAL<br>S MATEMÁTICAS<br>S CENÉRI                                                                                                    | No.Posición         Vacante           68023         SIC           68024         SIC           68025         SIC           68026         SIC           68027         SIC           68028         SIC           68028         SIC           68028         SIC           51417         SIC           97584         SIC           97579         SIC                 | Nivel<br>ACADEMICA<br>ACADEMICA<br>ACADEMICA<br>ACADEMICA<br>ACADEMICA<br>ACADEMICA<br>ACADEMICA<br>ACADEMICA<br>ACADEMICA                                                            | Necesidades de Docente<br>Noras Descripcion<br>32 AUMENTO DE MATRÍCULA<br>28 AUMENTO DE MATRÍCULA<br>30 AUMENTO DE MATRÍCULA<br>30 AUMENTO DE MATRÍCULA<br>30 AUMENTO DE MATRÍCULA<br>28 AUMENTO DE MATRÍCULA<br>30 THFA<br>24 THFA<br>30 THFA<br>30 THFA<br>30 THFA                                                                                                    | s:         10           Jornada         PM           PM         PM           PM         PM           PM         PM           PM         PM           PM         PM           PM         PM           PM         PM           PM         PM           PM         PM           PM         PM           PM         PM                                                                                            | Necedidades de Jocentes:<br>Observación                                            |
| SECESIDADES       REQ.     Catedra       S RELICIÓN     S       S INCLÉS     S       S QUÍMICA     S       S EDUCACIÓN FÍSICA       S CIENCIAS NATURALES       S GEOGRAFÍA       S INTRODUCCIÓN AMBIENTAL       S MATEMÁTICAS       S ESPAÑOL                                                                                                    | No.Posición Vacante           68023 SEC           68024 SEC           68024 SEC           68025 SEC           68026 SEC           68027 SEC           68028 SEC           97584 SEC           97579 SEC           62136 SEC                                                                                                    | Nivel<br>Acadehica<br>Acadehica<br>Acadehica<br>Acadehica<br>Acadehica<br>Acadehica<br>Acadehica<br>Acadehica<br>Acadehica                                                            | Necesidades de Docente<br>Horas Descripcion<br>32 AUMENTO DE MATRÍCULA<br>30 AUMENTO DE MATRÍCULA<br>24 AUMENTO DE MATRÍCULA<br>30 AUMENTO DE MATRÍCULA<br>30 AUMENTO DE MATRÍCULA<br>30 AUMENTO DE MATRÍCULA<br>30 THFA<br>30 THFA<br>30 THFA                                                                                                    | s:         10           Jornada         PM           PM         PM           PM         PM           PM         PM           PM         PM           PM         PM           PM         PM           PM         PM           PM         PM           PM         PM           PM         PM           PM         PM                                                                                            | Necedidades de Jocentes:<br>Observación                                            |
| NECESIDADES       REQ. Catedra       S RELICIÓN       S INCLÉS       S PÍSICA       S QUÍMICA       S EDUCACIÓN PÍSICA       S CIENCIAS NATUPALES       S CEOCRAFÍA       S INTRODUCCIÓN AMBIENTAL       S MATEMÁTICAS       S ESPAÑOL       Centro Educativo:                                                                                                    | No. Posición         Vacante           68023         SEC           68024         SEC           68025         SEC           68027         SEC           68028         SEC           51417         SEC           97584         SEC           97579         SEC           62136         SEC                                                                        | Nivel<br>ACADEMICA<br>ACADEMICA<br>ACADEMICA<br>ACADEMICA<br>ACADEMICA<br>ACADEMICA<br>ACADEMICA<br>ACADEMICA<br>ACADEMICA<br>ACADEMICA                                               | Necesidades de Docente<br>Horas Descripcion<br>32 AUMENTO DE MATRÍCULA<br>28 AUMENTO DE MATRÍCULA<br>24 AUMENTO DE MATRÍCULA<br>30 AUMENTO DE MATRÍCULA<br>30 AUMENTO DE MATRÍCULA<br>30 AUMENTO DE MATRÍCULA<br>30 THFA<br>30 THFA<br>30 THFA<br>30 THFA<br>30 THFA                                                                                                    | IU           Jornada           PM           PM           PM           PM           PM           PM           PM           PM           PM           PM           PM           PM           PM           PM           PM           PM           PM           PM           PM           PM           PM           PM                                                                                            | Necedidades de Jocentes:<br>Observación                                            |
| NECESIDADES           REO. Catedra           S RELICIÓN           S INCLÉS           S PÍSICA           S QUÍMICA           S EDUCACIÓN FÍSICA           S CIENCIAS NATURALES           S CEOGRAFÍA           S INTRODUCCIÓN AMBIENTAL           S HATEHÁTICAS           S ESPAÑOL           Centro Educativo: <u>COL. ROGE</u> Provincia:         BCRS DEL TORO                                                                                           | No. Posición Vacante           68023 SEC           68024 SEC           68028 SEC           68027 SEC           68028 SEC           68027 SEC           68028 SEC           51417 SEC           97584 SEC           97584 SEC           62136 SEC           510 J. IBARRA           Tipo de Centro:                                                              | Nivel<br>ACADEMICA<br>ACADEMICA<br>ACADEMICA<br>ACADEMICA<br>ACADEMICA<br>ACADEMICA<br>ACADEMICA<br>ACADEMICA<br>ACADEMICA<br>ACADEMICA                                               | Necesidades de Docente<br>Noras Descripcion<br>32 AUMENTO DE MATRÍCULA<br>28 AUMENTO DE MATRÍCULA<br>24 AUMENTO DE MATRÍCULA<br>24 AUMENTO DE MATRÍCULA<br>28 AUMENTO DE MATRÍCULA<br>28 AUMENTO DE MATRÍCULA<br>20 AUMENTO DE MATRÍCULA<br>30 THFA<br>30 THFA<br>30 THFA<br>30 THFA<br>30 THFA<br>30 THFA                                                                                                    | IU           Jornada           PM           PM           PM           PM           PM           PM           PM           PM           PM           PM           PM           PM           PM           PM           PM           PM           PM           PM           PM           PM                                                                                                    | Necedidades de Jocentes:<br>Observación                                            |
| NECESIDADES           REQ. Catedra           S RELICIÓN           S INGLÉS           S QUÍMICA           S QUÍMICA           S EDUCACIÓN FÍSICA           S CIENCIAS NATURALES           S CEOGRAFÍA           S INTRODUCCIÓN AMBIENTAL           S MATEMÁTICAS           S ESPAÑOL           Centro Educativo: <u>COL. ROGEN</u> Provincia:         BOCAS DEL TORO           Distrito:         BOCAS DEL TORO                                             | No. Posición Vacante<br>68023 SEC<br>68024 SEC<br>68025 SEC<br>68025 SEC<br>68025 SEC<br>51417 SEC<br>97584 SEC<br>97579 SEC<br>62136 SEC<br>5115 ERERA<br>Tipo de Centro:<br>Nivel: 2<br>2020                                                                                                    | Nivel<br>ACADEMICA<br>ACADEMICA<br>ACADEMICA<br>ACADEMICA<br>ACADEMICA<br>ACADEMICA<br>ACADEMICA<br>ACADEMICA<br>ACADEMICA<br>ACADEMICA<br>Códiq<br>Sec ECEMENT                       | Necesidades de Docente<br>Noras Descripcion<br>32 AUMENTO DE MATRÍCULA<br>28 AUMENTO DE MATRÍCULA<br>30 AUMENTO DE MATRÍCULA<br>30 AUMENTO DE MATRÍCULA<br>30 AUMENTO DE MATRÍCULA<br>30 AUMENTO DE MATRÍCULA<br>30 THFA<br>24 THFA<br>30 THFA<br>30 THFA<br>30 THFA<br>30 THFA<br>30 THFA<br>30 THFA<br>30 THFA<br>30 THFA<br>30 THFA<br>30 THFA<br>30 THFA                                                                                                    | IU           Jornada           PM           PM | Necedidades de Jocentes:<br>Observación                                            |
| NECESIDADES       REQ. Catedra       S RELICIÓN       S INCLÉS       S QUÍMICA       S EDUCACIÓN FÍSICA       S CIENCIAS NATURALES       S CEOGRAFÍA       S INTRODUCCIÓN AMBIENTAL       S HATEMÁTICAS       S ESPAÑOL       Centro Educativo:       COL. ROCES       Provincia:       BOCAS DEL TORO       Distrito:     BOCAS DEL TORO       Corregimiento: BOCAS DEL TORO                                                                              | No. Posición Vacante           68023 SEC           68024 SEC           68025 SEC           68027 SEC           68028 SEC           68028 SEC           68028 SEC           51417 SEC           97584 SEC           97579 SEC           62136 SEC           SIO J. IBARRA           Tipo de Centro:           Nivel:         2           Director:         RZREL | Nivel<br>Acadehica<br>Acadehica<br>Acadehica<br>Acadehica<br>Acadehica<br>Acadehica<br>Acadehica<br>Acadehica<br>Acadehica<br>Códig<br>SEC Acadehica                                  | Necesidades de Docente           Horas Descripcion           32         AUMENTO DE MATRÍCULA           28         AUMENTO DE MATRÍCULA           30         AUMENTO DE MATRÍCULA           30         AUMENTO DE MATRÍCULA           30         AUMENTO DE MATRÍCULA           30         AUMENTO DE MATRÍCULA           30         AUMENTO DE MATRÍCULA           30         THFA           30         THFA | IU           Jornada           PM           PM                                                     | Necedidades de Jocentes:                                                           |
| NECESIDADES           REQ. Catedra           S RELICIÓN           S INCLÉS           S QUÍMICA           S EDUCACIÓN PÍSICA           S CIENCIAS NATURALES           S COCRAFÍA           S INTRODUCCIÓN AMBIENTAL           S MATEMÁTICAS           S ESPAÑOL           Centro Educativo:           COL. ROCES           Provincia:           BOCAS DEL TORO           Corregimiento:           NACAS DEL TORO                                            | No. Posición Vacante           68023 SEC           68024 SEC           68024 SEC           68025 SEC           68027 SEC           68026 SEC           51417 SEC           97584 SEC           62136 SEC           LIO J. IBARRA           Tipo de Centro:           Nivel:         2           Director:         RZAEL                                         | Nivel<br>ACADEHICA<br>ACADEHICA<br>ACADEHICA<br>ACADEHICA<br>ACADEHICA<br>ACADEHICA<br>ACADEHICA<br>ACADEHICA<br>ACADEHICA<br>Códig<br>SEC ACADEMIC<br>S. ESPINOZA                    | Necesidades de Docente           Horas Descripcion           32         AUMENTO DE MATRÍCULA           30         AUMENTO DE MATRÍCULA           30         AUMENTO DE MATRÍCULA           30         AUMENTO DE MATRÍCULA           30         AUMENTO DE MATRÍCULA           30         AUMENTO DE MATRÍCULA           30         AUMENTO DE MATRÍCULA           24         AUMENTO DE MATRÍCULA           30         THFA           24         THFA           30         THFA           30         THFA                                     | IU           Jornada           PM           PM           PM           PM           PM           PM           PM           PM           PM           PM           PM           PM           PM           PM           PM           PM           PM           PM           PM           PM           PM           Its:           I                                                                              | Necedidades de Docentes:                                                           |
| NECESIDADES       REQ. Catedra       S RELICIÓN       S INCLÉS       S PÍSICA       S QUÍMICA       S EDUCACIÓN FÍSICA       S CIENCIAS NATURALES       S CEOCRAFÍA       S INTRODUCCIÓN AMBIENTAL       S HATEMÁTICAS       S ESPAÑOL       Centro Educativo:       COL. ROGEN       Provincia:       BOCRAS DEL TORO       Distrito:       BOCRAS DEL TORO       NECESIDADES       REQ. Catedra       S FUDACIÓN REDECLY                                 | No. Posición Vacante<br>68023 SEC<br>68024 SEC<br>68024 SEC<br>68025 SEC<br>68025 SEC<br>68026 SEC<br>51417 SEC<br>97584 SEC<br>97579 SEC<br>62136 SEC<br>LIO J. IBARRA<br>Tipo de Centro:<br>Nivel: 2<br>Director: RZREL<br>No. Posición Vacante                                                                                                    | Nivel<br>ACADENICA<br>ACADENICA<br>ACADENICA<br>ACADENICA<br>ACADENICA<br>ACADENICA<br>ACADENICA<br>ACADENICA<br>ACADENICA<br>Códig<br>SEC ACADENIC<br>S. ESPINOZA                    | Necesidades de Docente           Horas Descripcion           32 AUMENTO DE MATRÍCULA           30 AUMENTO DE MATRÍCULA           30 AUMENTO DE MATRÍCULA           24 AUMENTO DE MATRÍCULA           30 AUMENTO DE MATRÍCULA           30 AUMENTO DE MATRÍCULA           30 AUMENTO DE MATRÍCULA           30 AUMENTO DE MATRÍCULA           30 AUMENTO DE MATRÍCULA           30 THFA           24 THFA           30 THFA           30 THF            | s:         10           Jornada         PM           PM         PM           PM         PM           PM         PM           PM         PM           PM         PM           PM         PM           PM         PM           PM         I           s:         1           s:         1                                                                                                    | Necedidades de Jocentes:<br>Observación<br>Necedidades de Jocentes:<br>Observación |
| NECESIDADES           REO. Catedra           S RELICIÓN           S INCLÉS           S PÍSICA           S QUÍMICA           S EDUCACIÓN PÍSICA           S CIENCIAS NATURALES           S CEOGRAFÍA           S INTRODUCIÓN AMBIENTAL           S HATEMÁTICAS           S ESPAÑOL           Centro Educativo:           COL. ROGEN           Provincia:           BOCAS DEL TORO           Distrito:           REO. Catedra           S EDUCACIÓN ESPECIAL | No. Posición Vacante<br>68023 SEC<br>68024 SEC<br>68028 SEC<br>68025 SEC<br>68027 SEC<br>68026 SEC<br>51417 SEC<br>97584 SEC<br>97579 SEC<br>62136 SEC<br>LIO J. IBAREA<br>Tipo de Centro:<br>Nivel: 2<br>Director: RZREL<br>No. Posición Vacante<br>68029 INCL                                                                                                 | Nivel<br>ACADEMICA<br>ACADEMICA<br>ACADEMICA<br>ACADEMICA<br>ACADEMICA<br>ACADEMICA<br>ACADEMICA<br>ACADEMICA<br>ACADEMICA<br>Códiç<br>SEC ACADEMIC<br>S. ESPINOZA<br>Nivel<br>JUSIVA | Necesidades de Docente<br>Horas Descripcion<br>32 AUMENTO DE MATRÍCULA<br>28 AUMENTO DE MATRÍCULA<br>24 AUMENTO DE MATRÍCULA<br>24 AUMENTO DE MATRÍCULA<br>30 AUMENTO DE MATRÍCULA<br>30 AUMENTO DE MATRÍCULA<br>30 AUMENTO DE MATRÍCULA<br>30 THFA<br>30 THFA<br>30 THFA<br>30 THFA<br>30 THFA<br>30 THFA<br>30 THFA<br>30 THFA<br>30 CHFA<br>CARACESIDADES<br>Necesidades de Docente<br>Horas Descripcion                                                                                                    | IU           Jornada           PM           PM           PM           PM           PM           PM           PM           PM           PM           PM           PM           PM           PM           PM           PM           PM           PM           PM           PM           PM           PM           I           se:         1           Jornada           AM                                      | Necedidades de Jocentes:<br>Observación<br>Necedidades de Docentes:<br>Observación |

Posteriormente, presionar el botón 🔀 para regresar el menú principal.

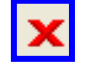

**13. Reporte de Vacantes:** para ejecutar esta pantalla se debe ubicar con el botón izquierdo del Mouse en el Menú Central, Reporte de Vacantes.

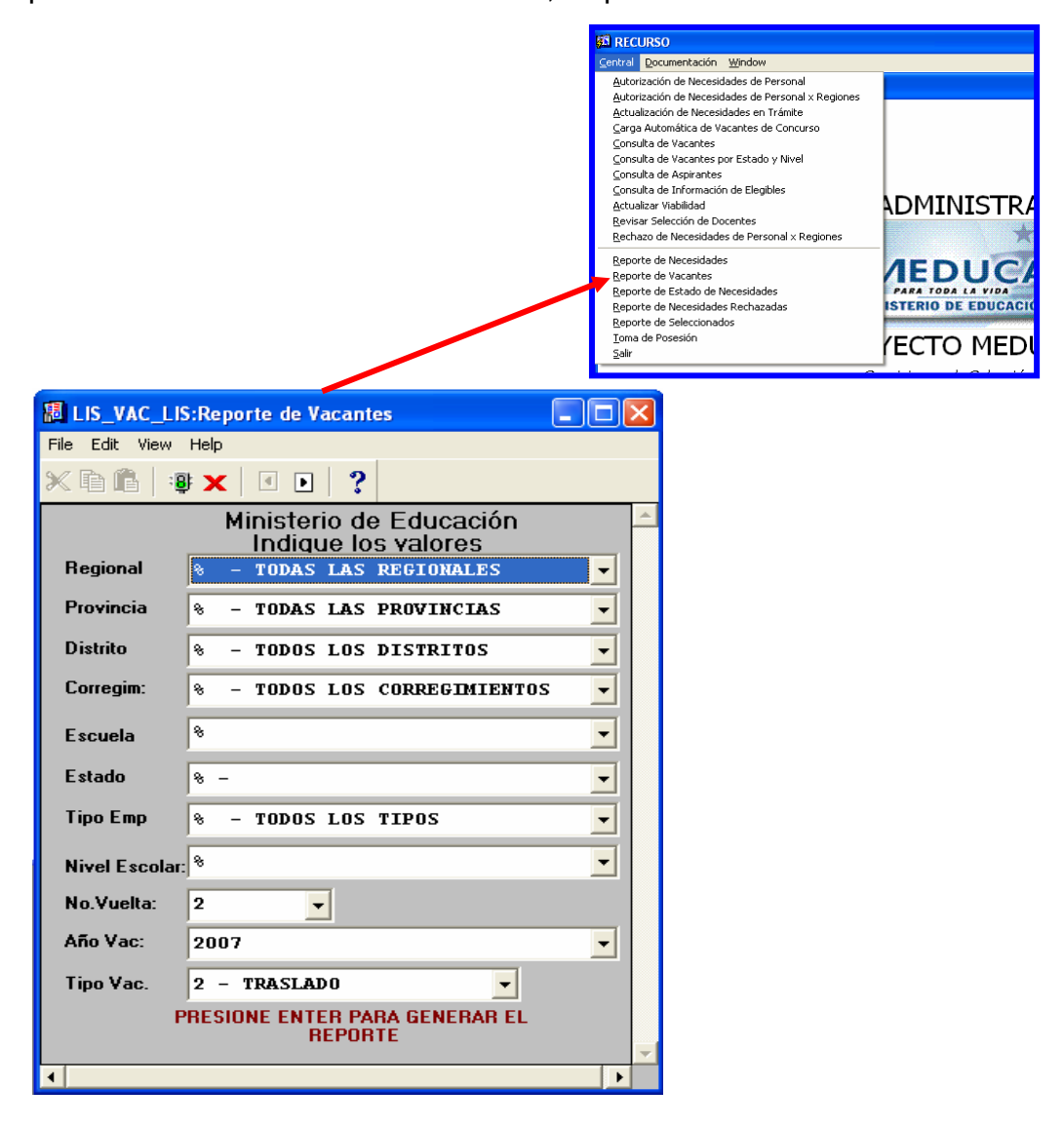

#### **Descripción:**

Este Reporte refleja la lista de los Seleccionados por Regional, Provincia, Distrito, Corregimiento según vuelta.

#### Funcionalidad:

Este reporte solicita los siguientes parámetros del Menú Central – Reporte de Vacantes.

**Opciones:** Se puede solicitar el reporte por Regional, Provincia, Distrito, Corregimiento, Escuela, Estado, Tipo de Empleado, Nivel Escolar, Nº de Vuelta, Año de Vacante y Tipo de Vacante. La información presentada corresponde al criterio que necesita según Regional, Provincia, Distrito, Corregimiento, Escuela, Estado, Tipo de Empleado, Nivel Escolar, Nº de Vuelta, Año de **B** y aparecerá la Salida del Vacante y Tipo de Vacante, luego presione Reporte.

| Report Progress   |                 | × |
|-------------------|-----------------|---|
| Formatting page 1 | Server Activity |   |

Ejemplo:

| LIS_VA        | C_LIS:Reporte d                                                                                                    | e Va | icantes   |            |       |            |                     |                             | - 7 🗙          |
|---------------|----------------------------------------------------------------------------------------------------|------|-----------|------------|-------|------------|---------------------|-----------------------------|----------------|
| File View     | Help                                                                                                    |      |           |            |       |            |                     |                             |                |
| 89.           |                                                                                                    | •    |           | h          |       | <b>x</b>   |                     |                             |                |
|               | 🖿 🗙   🎾 .                                                                                                    | ~    |           | <u>ا''</u> | 4     |            |                     |                             |                |
| MINISTERIO DI | MINISTERIO DE EDUCACION<br>DIRECCION DE RECURSOS HUMANOS<br>LISTADO DE VACANTES<br>TRASLADO 2007 2 VTA<br>REGIONAL |      |           |            |       |            |                     |                             |                |
| Vacante       | e Nivel                                                                                                    | Est  | : Tipo    | Hrs        | Jorn: | Empleado   | Nombre Anterior     | Cátedra                     | Escuela        |
| 97853         | PRIMARIA                                                                                                    | \$   |           |            |       | 1-31-480   | ELIZABETH ENAMORADO | MAESTRO                     | B.G. SANTA CAT |
| 55908         | PRIMARIA                                                                                                    | \$   |           |            |       | 9-706-144  | CESIBEL RODRIGUEZ   | MAESTRO                     | TIERRA OSCURA  |
| 98428         | SEC.ACAD                                                                                                    | þ    |           |            | PM    | 4-286-95   | CRYS GUTIÉRREZ      | GEOGRAFÍA, HISTORIA, CÍVICA | P.C. CUSAPIN   |
| 30656         | PREMEDIA                                                                                                    | þ    |           |            | PM    | 7-103-473  | DEILYS GONZÁLEZ     | MECANOGRAFÍA                | COL. KUSAPIN   |
| 54540         | PREMEDIA                                                                                                    | þ    |           |            | PM    | 9-700-426  | KENIA JUÁREZ        | ESPAÑOL                     | COL. KUSAPIN   |
| 98816         | PRIMARIA                                                                                                    | \$   |           |            |       | 8-401-491  | MARITZA E. FRANCO   | MAESTRO                     | ISLA TIGRE     |
| 55376         | PRIMARIA                                                                                                    | 8    |           |            |       | 4-720-1172 | ELVINIA PINTO       | MAESTRO                     | PUNTA ESCONDID |
| 98886         | PREMEDIA                                                                                                    | þ    |           |            | PM    | 9-216-58   | YESSMITH DUARTES    | ESPAÑOL                     | C.E.B.G. TOBOB |
| 55832         | EDUC.INI                                                                                                    | þ    |           |            |       | 4-280-633  | REYES BEITIA        | PRE-ESCOLAR                 | SAN PEDRITO E. |
| 55345         | SEC.ACAD                                                                                                    | þ    |           |            | PM    | 4-175-212  | MARLENE SANTAMARIA  | GESTIÓN EMPRESARIAL         | COL. ROGELIO I |
| 98033         | PREMEDIA                                                                                                    | s    |           |            | PM    | 4-292-28   | GIOVANI GONZÁLEZ    | CIENCIAS NATURALES          | C.E.B.G. FINCA |
| 54890         | P.Y TEC.                                                                                                    | s    |           |            | AM    | 4-287-856  | ITZEIRA CAMARGO     | INGLÉS                      | I.P.T. EL SILE |
| 55883         | P.Y TEC.                                                                                                    | \$   |           |            | PTE   | 7-108-714  | POMITILO DIÍZ       | TECNOLOGÍA MADERA, CÍVICA   | I.P.T. EL SILE |
| 98141         | P.Y TEC.                                                                                                    | Þ    |           |            | PM    | 7-700-523  | ESILDA BATISTA      | CIENCIAS NATURALES          | I.P.T. EL SILE |
| 10309         | P.Y TEC.                                                                                                    | \$   |           | 27         | PM    | 6-48-919   | JULIO SUCRE G       | CIENCIAS SOCIALES           | I.P.T. DE BOCA |
| 16866         | P.Y TEC.                                                                                                    | þ    | THFA_THFA |            | PM    | 4-257-97   | WILLIAMS RAMIREZ    | FÍSICA, FUNDAMENTOS DE CIEN | I.P.T. DE BOCA |
| 54894         | P.Y TEC.                                                                                                    | s    |           |            | AM    | 9-174-348  | EDUARDO QUINTERO    | INFORMÁTICA                 | I.P.T. DE BOCA |
| 98737         | P.Y TEC.                                                                                                    | Þ    |           | 24         | PTE   | 9-704-713  | YENY DÍAZ           | INFORMÁTICA                 | I.P.T. DE BOCA |
| 10750         | M.ESPECIAL                                                                                                    | s    |           |            |       | 9-211-451  | MAGDALENA BRAVO     | EDUCACIÓN FÍSICA            | FINCA 15       |
| 97693         | M.ESPECIAL                                                                                                    | s    |           | 24         |       | 2-124-600  | RODRIGO PITTÍ       | INGLÉS                      | FINCA 15       |
| 97663         | EDUC.INI                                                                                                    | s    |           | 24         |       | 4-167-724  | ESTELA DAVILA       | PRE-ESCOLAR                 | FINCA 66       |
| 55066         | EDUC.INI                                                                                                    | s    |           |            |       | 4-283-552  | ARIATNE AGUIRRE     | PRE-ESCOLAR                 | C.E.B.G. FINCA |
| 55449         | PRIMARIA                                                                                                    | s    |           |            |       | 9-218-282  | ROSSMERY VARGAS     | MAESTRO                     | C.E.B.G. FINCA |
| 55807         | PRIMARIA                                                                                                    | s    |           |            |       | 1-53-921   | JORGE MORRIS P.     | MAESTRO                     | C.E.B.G. FINCA |
| 21891         | PREMEDIA                                                                                                    | s    |           |            | PM    | 8-502-823  | JORGE GONZÁLEZ      | GEOGRAFÍA, HISTORIA, PROBLE | C.E.B.G. VALLE |
| 97329         | SEC.ACAD                                                                                                    | þ    |           |            | PM    | 6-87-780   | LILIA VÁSQUEZ       | MATEMÁTICA                  | COLEGIO SEC. D |
| 98680         | SEC.ACAD                                                                                                    | \$   |           |            | PM    | 4-187-293  | CARMEN PATIÑO       | GEOGRAFÍA, CÍVICA           | COLEGIO SEC. D |
| 54420         | PREMEDIA                                                                                                    | þ    |           |            | PM    | 2-121-154  | MARÍA SILVA         | MATEMÁTICA                  | SECUNDARIA DE  |
| <b> </b>      | hopping T                                                                                                    | ĺ.   | I         | -          | 1. se | 14 150 OCF | TLATI DIMO          | Ban War                     |                |

# Posteriormente, presionar el botón

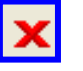

para regresar el menú principal.

14. Reporte de Estado de Necesidades: para ejecutar este reporte, hay que ubicarse en el Menú Central, Reporte de Estado de Necesidades y presionar el botón izquierdo del Mouse.

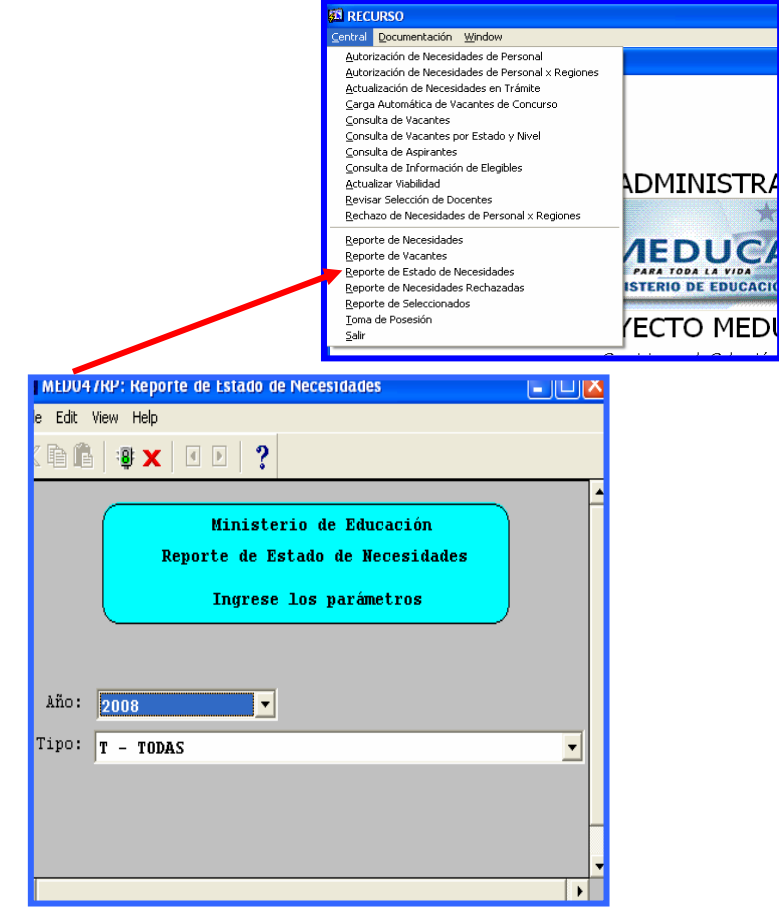

#### **Descripción General:**

En este reporte se revisa la información de las necesidades de **docentes** que aparecen en el centro educativo según los estatus de revisión.

#### Funcionalidad:

Este reporte solicita los siguientes parámetros del Menú de Central – Reporte de Estado de Necesidades.

**Opciones:** Se puede solicitar el reporte por Año y Tipo. La información presentada corresponde con la solicitud del criterio, luego presione y aparecerá la Salida del reporte.

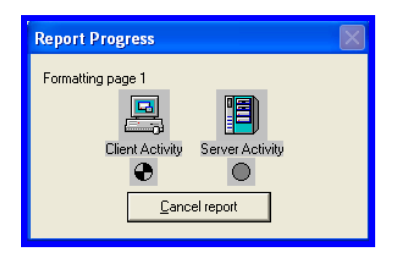

## Ejemplo:

| 📕 MED047RP: Reporte de Estado de Necesidades                         |                          |                  |                     |            |                 |                      |                     |           |
|----------------------------------------------------------------------|--------------------------|------------------|---------------------|------------|-----------------|----------------------|---------------------|-----------|
| File View Help                                                       |                          |                  |                     |            |                 |                      |                     |           |
| 📮 🛃 🔚 🗙   😥 🍳   🗉 🖉 🕨   Page                                         | : <mark>1 ?</mark>       |                  |                     |            |                 |                      |                     |           |
|                                                                      |                          | REPÚBLICA        | DE PAL              | NAMÁ       |                 |                      |                     |           |
|                                                                      |                          |                  | _                   |            |                 |                      |                     |           |
| MEDUCA                                                               | Actuali                  | zación de        | Neces               | idades     |                 |                      |                     |           |
| MINISTERIO DE EDUCACIÓN                                              |                          | Año 2            | 008                 |            |                 |                      | 14/02/0             | 10        |
|                                                                      |                          | 1010 20          |                     |            |                 |                      | 1 de                | 1         |
| Nivel: EN REVISION DE DIRECTORES REGIO<br>Estado SC Centro Educativo | DNALES<br>ULT. USUARIO 1 | OD NECESIDAD     |                     | Cédula     | Nombre          | No.Posición<br>Entra | No.Posición<br>Sale | n<br>De   |
| A 122 COL. ROGELIO J. IBARRA                                         | DESARROLLO               | 30 DOC           | ENTE                | 6- 78-698  | MARIA-DE LEON   |                      | I                   | ING       |
| A 550 COL. RODOLFO CHIARI                                            | DESARROLLO               | <u>5 DOC</u>     | ENTE                | 2-705-2480 | CRISTIAN-       |                      | I                   | ING       |
| A 550 COL. RUDULFU CHLARI<br>A 2926 ABTGATL ESCALA                   | DESARROLLU               | 5 DUC<br>316 DUC | <u>ENTE</u><br>ENTE | 2-704-2254 | ELVIRA-PASCUAL  |                      | 26395 T             | CRA       |
| A 2926 ABIGAIL ESCALA                                                |                          | 317 DOC          | ENTE                |            |                 |                      | A                   | UM        |
| Nivel: NIVEL FINAL DE APROBACION                                     |                          |                  |                     |            |                 | No.Posiciór          | No.Posición         | n_        |
| Estado SU Centro Educativo                                           | ULT. USUARLU I           | NUD NECESTIDAD   |                     | Cedula     | Nombre          | Entra                | Sale                | De        |
| D 122 COL. ROGELIO J. IBARRA                                         | DESARROLLO               | 29 DOC           | ENTE                | 1- 50-233  | RICARDO-SMITH   |                      | 20105 B             | ING       |
| D 321 MARTANO THOMAS                                                 | DESARROLLO               | 121 DOC          | ENTR                | 1- 16-982  | CARDELIA-WATSON |                      | 23135 P             | IOM       |
| D 5270 INST. CARMEN CONTE LOMBARD                                    | D DESARROLLO             | 64 DOC           | ENTE                | 6- 85-28   | MOISES-PINZON   |                      | I                   | ING       |
| Nivel: RECHAZADO                                                     |                          |                  |                     |            |                 | No.Posiciór          | No.Posición         | n_        |
| Estado SC Centro Educativo                                           | ULT. USUARIO P           | OD NECESIDAD     |                     | Cédula     | Nombre          | Entra                | Sale                | De        |
| R 122 COL. ROGELIO J. IBARRA                                         | ITAYLOR                  | 319 DOC          | ENTE                |            |                 |                      | 26555 T             | <u>RA</u> |
| R 122 COL. ROGELIO J. IBARRA                                         | MURESPO                  | 315 ADM          | INISIRAII           |            |                 |                      | 19787 0             | .RE       |
|                                                                      |                          |                  |                     |            |                 |                      |                     |           |
|                                                                      |                          |                  |                     |            |                 |                      |                     | _         |

Posteriormente, presionar el botón 🗙

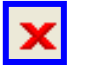

para regresar el menú principal.

15. Reporte de Necesidades Rechazadas: para ejecutar esta pantalla se debe ubicar con el botón izquierdo del Mouse en el Menú Central, Reporte de Necesidades Rechazadas.

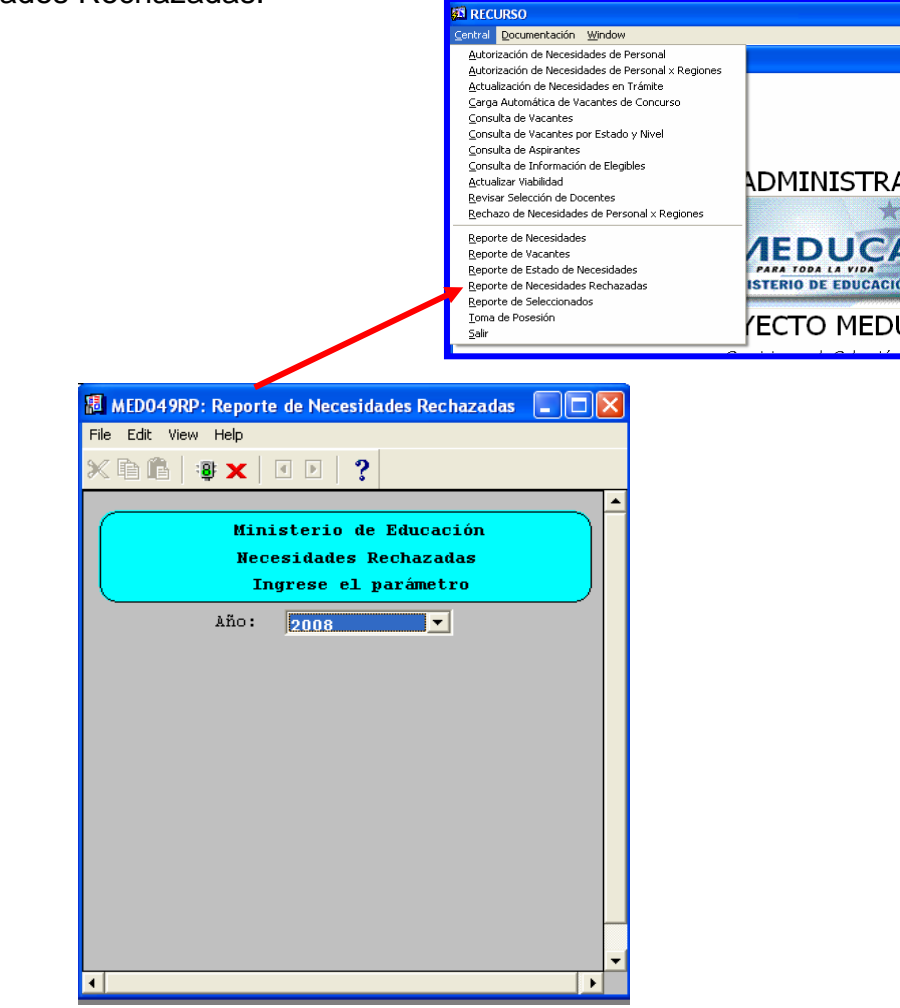

#### **Descripción General:**

En este reporte se revisa la información de las necesidades de **docentes** que fueron rechazadas por falta de sustentación valedera.

## Funcionalidad:

Este reporte solicita los siguientes parámetros del Menú Central – Reporte de Necesidades Rechazadas.

**Opciones:** Se puede solicitar el reporte por Año. La información presentada corresponde con la solicitud del criterio, luego presione y aparecerá la Salida del reporte.

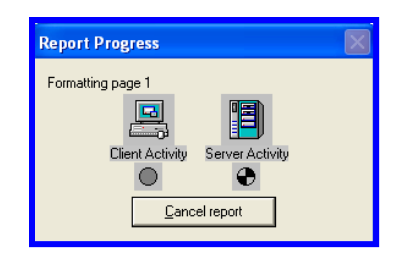

Ejemplo:

| 📕 MED049RP: Reporte de Necesidades Rechazadas                       |                                 |                  |        |        |                                         |  |  |
|---------------------------------------------------------------------|---------------------------------|------------------|--------|--------|-----------------------------------------|--|--|
| File View Help                                                      |                                 |                  |        |        |                                         |  |  |
| 🗎 🛃 🔚 🗙 😥 🍳 🕜 🖉 🕨 🛛 Page: 1                                         | 2                               |                  |        |        |                                         |  |  |
| 9.44                                                                | I                               | REPÚBLICA DE PAN | AMÁ    |        |                                         |  |  |
|                                                                     | MINIS                           | STERIO DE EDUCAC | IÓN    |        |                                         |  |  |
|                                                                     | 14/02/07                        |                  |        |        |                                         |  |  |
| MINISTERIO DE EDUCACION                                             | INISTERIO DE EDUCACIÓN Año 2008 |                  |        |        |                                         |  |  |
|                                                                     |                                 |                  |        |        |                                         |  |  |
| Nivel: Dirección General de Educación<br>Estado SC Centro Educativo | USUARIO                         | NECESIDAD        | Cédula | Nombre | No.PosiciónNo.Posición<br>Entra Sale De |  |  |
| R 122 COL. ROGELIO J. IBARRA                                        | MCRESPO                         | 315 ADMINISTRATI |        |        | 19787 CRE                               |  |  |
| Nivel: Directores Regionales<br>Estado SC Centro Educativo          | USUARIO                         | NECESIDAD        | Cédula | Nombre | No.PosiciónNo.Posición<br>Entra Sale De |  |  |
| R 122 COL. ROGELIO J. IBARRA                                        | ITAYLOR                         | 319 DOCENTE      |        |        | 26555 TRA                               |  |  |
|                                                                     |                                 |                  |        |        |                                         |  |  |
|                                                                     |                                 |                  |        |        |                                         |  |  |
|                                                                     |                                 |                  |        |        |                                         |  |  |
|                                                                     |                                 |                  |        |        |                                         |  |  |
|                                                                     |                                 |                  |        |        |                                         |  |  |
|                                                                     |                                 |                  |        |        |                                         |  |  |
|                                                                     |                                 |                  |        |        |                                         |  |  |
|                                                                     |                                 |                  |        |        |                                         |  |  |
|                                                                     |                                 |                  |        |        |                                         |  |  |
|                                                                     |                                 |                  |        |        |                                         |  |  |
|                                                                     |                                 |                  |        |        | -                                       |  |  |
|                                                                     |                                 |                  |        |        | Þ                                       |  |  |

Posteriormente, presionar el botón

×

para regresar el menú principal.

**16.Reporte de Seleccionados:** para ejecutar esta pantalla se debe ubicar con el botón izquierdo del Mouse en el Menú Central, Reporte de Seleccionados.

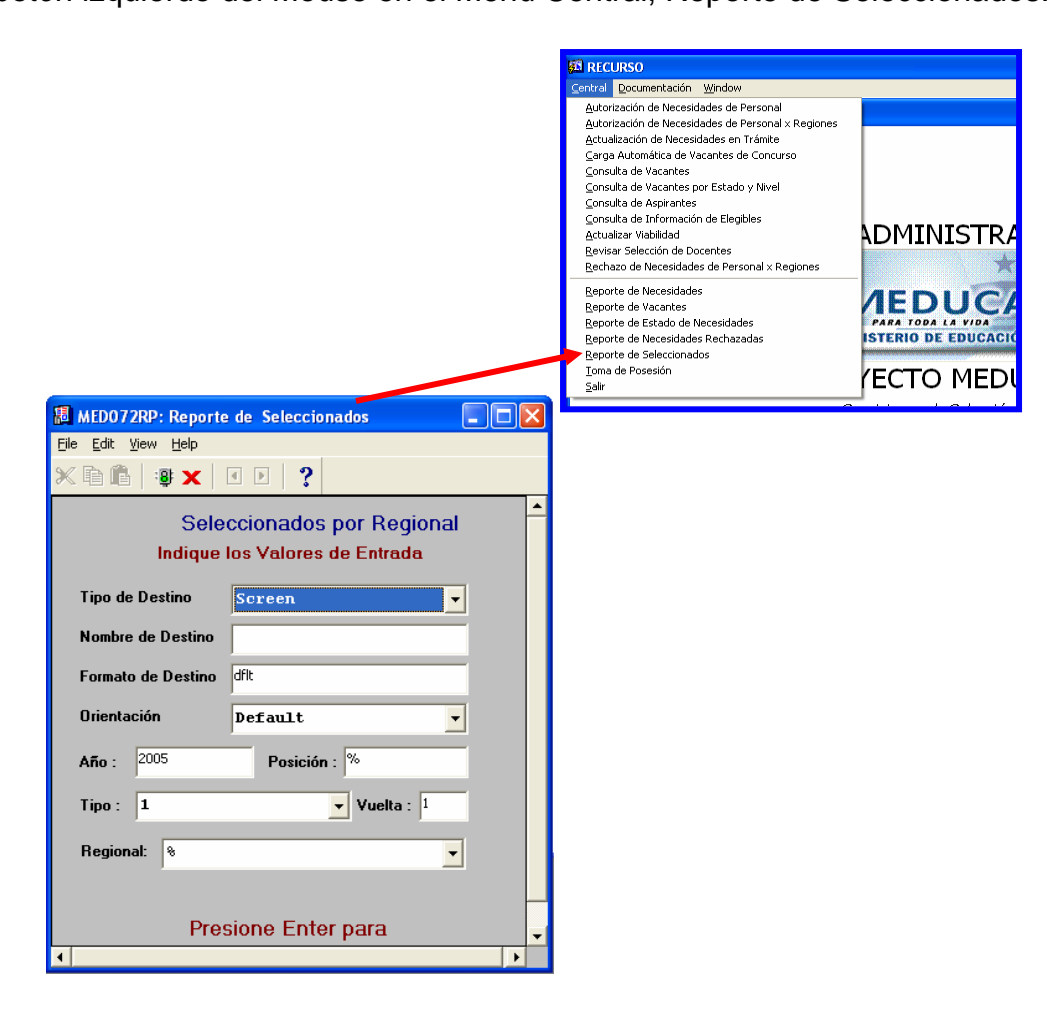

#### **Descripción General:**

En este reporte se revisa la información de las necesidades de **docentes** que fueron rechazadas por falta de sustentación valedera.

#### Funcionalidad:

Este reporte solicita los siguientes parámetros del Menú Central – Reporte de Seleccionados.

**Opciones:** Se puede solicitar el reporte por Tipo de Destino, Nombre del Destino, Formato de Destino, Orientación, Año, Posición, Tipo, Vuelta, Regional. La información presentada corresponde con la solicitud del criterio, luego presione y aparecerá la Salida del reporte.

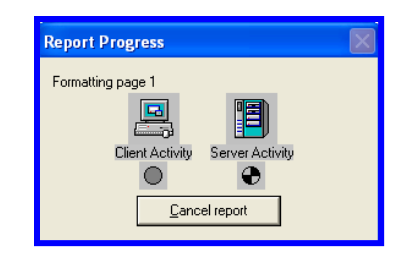

Ejemplo:

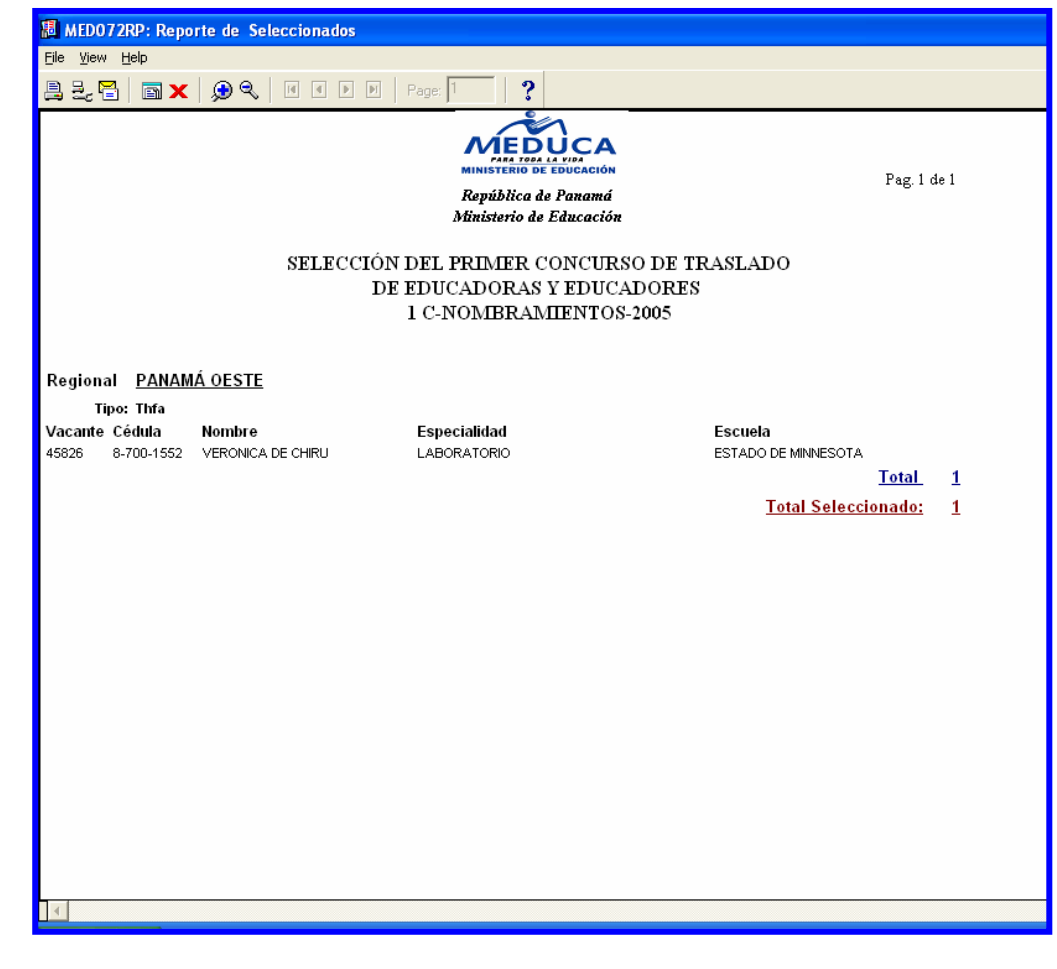

Posteriormente, presionar el botón

×

para regresar el menú principal.

**17.Toma de Posesión:** para ejecutar esta pantalla se debe ubicar con el botón izquierdo del Mouse en el Menú Central, Toma de Posesión.

|                     |                                                                                                    | A RECURSO                                                                                            |                     |
|---------------------|----------------------------------------------------------------------------------------------------|----------------------------------------------------------------------------------------------------|---------------------|
|                     |                                                                                                    | Central Documentación Window                                                                         |                     |
|                     |                                                                                                    | <u>A</u> utorización de Necesidades de Personal<br>Autorización de Necesidades de Personal × Regione | s                   |
|                     |                                                                                                    | <u>A</u> ctualización de Necesidades en Trámite                                                      |                     |
|                     |                                                                                                    | Carga Automática de Vacantes de Concurso<br>Consulta de Vacantes                                     |                     |
|                     |                                                                                                    | ⊆onsulta de Vacantes por Estado y Nivel                                                              |                     |
|                     |                                                                                                    | ⊆onsulta de Aspirantes<br>Consulta de Información de Elegibles                                       |                     |
|                     |                                                                                                    | Actualizar Viabilidad                                                                                | ADMINISTRA          |
|                     |                                                                                                    | Revisar Selección de Docentes<br>Rechazo de Necesidades de Personal × Regiones                       | *                   |
|                     |                                                                                                    | Reporte de Necesidades                                                                               | AFDUC               |
|                     |                                                                                                    | Reporte de Vacantes<br>Reporte de Estado de Necesidades                                              |                     |
|                     |                                                                                                    | Reporte de Necesidades Rechazadas                                                                    | ISTERIO DE EDUCACIO |
|                     |                                                                                                    | <u>R</u> eporte de Seleccionados<br>Toma de Posesión                                                 |                     |
|                     |                                                                                                    | Salir                                                                                                |                     |
|                     |                                                                                                    |                                                                                                    |                     |
| 🕫 acta TOMA COM: R  | luntime Parameter Form                                                                                                    |                                                                                                    |                     |
| Eile Edit View Help |                                                                                                    |                                                                                                    |                     |
|                     |                                                                                                    |                                                                                                    |                     |
| × 🖻 🛍   🦉 🗙         | A      A     A  A     A     A     A  A   A   A   A   A   A   A |                                                                                                    |                     |
|                     |                                                                                                    |                                                                                                    |                     |
| ACIA DE             | TOMA DE POSESIO                                                                                                    |                                                                                                    |                     |
| indique             | los Valores de Entrada                                                                                                    |                                                                                                    |                     |
| n · ·               |                                                                                                    |                                                                                                    |                     |
| Regional:           | 19                                                                                                    |                                                                                                    |                     |
| 450                 | 2007                                                                                                    | _                                                                                                    |                     |
|                     |                                                                                                    |                                                                                                    |                     |
| Número Concurso     | 3                                                                                                    |                                                                                                    |                     |
|                     | 1                                                                                                    |                                                                                                    |                     |
| Provincia           | 3                                                                                                    |                                                                                                    |                     |
|                     | 1                                                                                                    |                                                                                                    |                     |
| Siglas              | 0                                                                                                    |                                                                                                    |                     |
| T                   | 700                                                                                                    |                                                                                                    |                     |
| romo                | 109                                                                                                    |                                                                                                    |                     |
| Asiento             | 100                                                                                                    | _                                                                                                    |                     |
| raiding             |                                                                                                    |                                                                                                    |                     |
| Director Escuela:   |                                                                                                    |                                                                                                    |                     |
| Cargo Director      |                                                                                                    |                                                                                                    |                     |
| Regional:           | Directora Regional de Educación                                                                                                    |                                                                                                    |                     |
| Iniciales           |                                                                                                    |                                                                                                    |                     |
|                     | J                                                                                                    | <b>_</b> _                                                                                           |                     |
|                     |                                                                                                    |                                                                                                    |                     |

#### **Descripción General:**

Reporte de Acta de Toma de Posesión de los Docentes.

#### Funcionalidad:

Este reporte solicita los siguientes parámetros del Menú de Central – Acta de Toma de Posesión.

**Opciones:** Se puede solicitar el reporte por Regional, Año, Número de Concurso, Provincia, Siglas, Tomo, Asiento, Director de Escuela, Cargo de Director Regional e Iniciales. La información presentada corresponde con la solicitud del criterio, luego presione **y** aparecerá la Salida del reporte.

| Report Progress   | × |
|-------------------|---|
| Formatting page 1 |   |

Ejemplo:

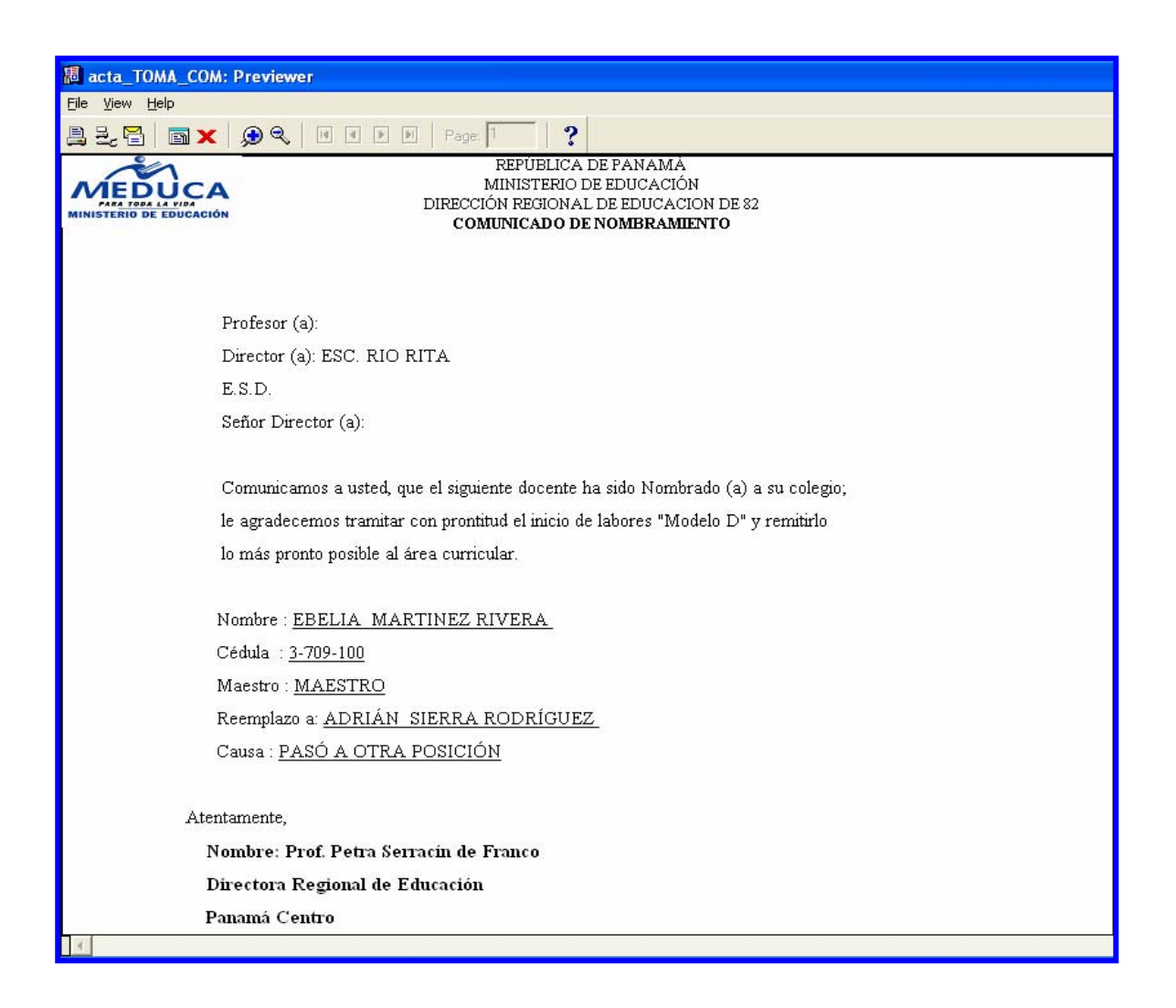